# **SIEMENS**

# **SINUMERIK 840D/810D**

Description of Functions 01.2002 Edition

# **SINUMERIK** Tool Data **Communication SinTDC**

**Manufacturer Documentation** 

# SIEMENS

| Introduction          | 1                                                                                                    |
|-----------------------|----------------------------------------------------------------------------------------------------|
| Installation          | 2                                                                                                    |
| Configuration         | 3                                                                                                    |
| PLC Interface in DB19 | 4                                                                                                    |
| Command Codes         | 5                                                                                                    |
| Parameter             | 6                                                                                                    |
| Services              | 7                                                                                                    |
| Start-Up Services     | 8                                                                                                    |
| Examples              | 9                                                                                                    |
| Appendix              | A                                                                                                    |
| Index                 | I                                                                                                    |
|                       |                                                                                                    |
|                       | Introduction<br>Installation<br>Configuration<br>PLC Interface in DB19<br>Command Codes<br>Parameter<br>Services<br>Start-Up Services<br>Examples<br>Appendix<br>Index |

01.02 Edition

#### SINUMERIK® Documentation

#### **Printing history**

Brief details of this edition and previous editions are listed below.

The status of each edition is shown by the code in the "Remarks" column.

Status code in the "Remarks" column:

A .... New documentation.

B ....Unrevised reprint with new Order No.C ....Revised edition with new status.

| Edition | Order No.           | Remarks |
|---------|---------------------|---------|
| 01.02   | 6FC5 297-5AF30-0BP0 | Α       |

This manual is included in the documentation available on CD-ROM (DOCONCD)

| Edition | Order No.           | Remarks |
|---------|---------------------|---------|
| 09.02   | 6FC5 298-6CA00-0BG3 | С       |

#### Trademarks

SIMATIC®, SIMATIC HMI®, SIMATIC NET®, SIROTEC®, SINUMERIK® and SIMODRIVE® are Siemens trademarks. The other designations in this publication may also be trademarks, the use of which by third parties may constitute copyright violation.

Further information is available on the Internet under: http://www.ad.siemens.de/sinumerik

| This publication was produced with WinWord V8.0, Designer V7.0 and DokuTool AutWinDoc .                                                                                                    | Other functions not described in this documentation might be executable<br>in the control. This does not, however, represent an obligation to supply<br>such functions with a new control or when servicing.                                                                                                    |
|----------------------------------------------------------------------------------------------------|----------------------------------------------------------------------------------------------------|
| The reproduction, transmission or use of this document or its contents<br>is not permitted without express written authority. Offenders will be<br>liable for damages. All rights, including rights created by patent grant or<br>registration of a utility model or design, are reserved. | We have checked that the contents of this document correspond to the<br>hardware and software described. Nonetheless, differences might exist<br>and we cannot therefore guarantee that they are completely identical.<br>The information contained in this document is, however, reviewed<br>regularly and any necessary changes will be included in the next edition.<br>We welcome suggestions for improvement. |
| © Siemens AG, 2002. All rights reserved                                                                                                    | Subject to change without prior notice                                                                                                    |

Siemens Aktiengesellschaft

### Preface

#### Organization of the documentation

The SINUMERIK documentation is organized on 3 separate levels:

- General Documentation
- User Documentation
- Manufacturer/Service Documentation

#### **Target group**

The documentation is intended for manufacturers of machine tools using SINUMERIK 840D and 810D.

#### Objective

The Installation and Start-Up Guide explains the functionality of the *SinTDC* software and how a PLC program can make use of it.

#### Search aids

To improve orientation, we have provided the following aids in the Appendix, as well as lists of contents, screens and tables:

- 1. Abbreviations
- 2. References
- 3. Index

#### Standard scope

This manual is the Installation and Start-Up Guide for SinTDC.

#### Important

This Installation and Start-Up Guide is valid for: SinTDC V1.0

 $\parallel$ 

((Further references))

References:

#### Notes

The following special symbols and keywords have been used in this documentation:

#### Note

This symbol appears in this documentation whenever it is necessary to draw your attention to an important item of information.

#### Important

This symbol appears in this documentation whenever it is necessary to draw your attention to an important item of information.

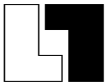

#### Supplementary order data

In this document, you will find the symbol depicted with a reference to an ordering code. Please note that the function described can operate only if the specified option is installed in the control.

#### Warnings

The following warnings with varying degrees of severity appear in this document:

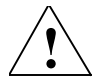

#### Danger

This warning notice means that loss of life, severe personal injury or substantial material damage **will** result if the appropriate precautions are not taken.

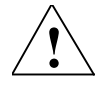

#### Warning

This warning notice means that loss of life, severe personal injury or substantial material damage **could** result if the appropriate precautions are not taken.

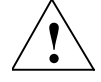

#### Caution

This warning notice (with warning triangle) means that a minor personal injury **may** result if the appropriate precautions are not taken.

#### Caution

This warning notice (without warning triangle) means that a material damage **may** result if the appropriate precautions are not taken.

#### Notice

This warning notice means that an undesired event or an undesired state **may** result if the appropriate notices are not observed.

#### **Technical comments**

#### Trademarks

IBM® is a registered trademark of the International Business Corporation. MS-DOS® and WINDOWS® are registered trademarks of the Microsoft Corporation.

#### **Effectiveness of alterations**

After altering data (e.g. machine data), attention must also be paid to the question as to when the alterations will become effective (e.g. after power ON or IMMEDIATE). For this reason, the point of time is always indicated.

## Contents

| 1 Introduction                                                                                                    | . 1-13                                                             |
|----------------------------------------------------------------------------------------------------|--------------------------------------------------------------------|
| 1.1 SinTDC                                                                                                    | . 1-14                                                             |
| 1.2 PLC interface                                                                                                    | . 1-15                                                             |
| 1.3 Connection to the standard tool management user interface                                                                                                    | . 1-15                                                             |
| 2 Installation                                                                                                    | . 2-17                                                             |
| <ul> <li>2.1 System requirements</li> <li>2.1.1 MMC 103.</li> <li>2.1.2 PCU50.</li> <li>2.1.3 Tool management.</li> <li>2.1.4 Master computer services.</li> <li>2.1.5 Expansion of DB19</li> </ul> | . 2-18<br>. 2-18<br>. 2-18<br>. 2-18<br>. 2-18<br>. 2-18<br>. 2-19 |
| <ul><li>2.2 Executing the installation</li></ul>                                                                                                    | .2-19<br>.2-19<br>2-20<br>2-21                                     |
| 3 Configuration                                                                                                    | . 3-25                                                             |
| 3.1 SinTDC.INI                                                                                                    | . 3-26                                                             |
| 3.2 TMS.INI                                                                                                    | . 3-28                                                             |
| <ul> <li>3.3 COMTDS.INI</li></ul>                                                                                                    | . 3-28<br>. 3-29<br>. 3-29<br>. 3-29<br>. 3-30<br>. 3-30           |
| <ul><li>3.4 Structure of the description file. wkonvert.txt</li><li>3.4.1 Examples for decription files</li></ul>                                                                                   | . 3-32<br>. 3-38                                                   |
| 4 PLC Interface in DB19                                                                                                    | . 4-41                                                             |
| 4.1 Structure                                                                                                    | 4-42                                                               |
| 4.2 Assignment of the SinTDC PLC interface                                                                                                    | 4-43                                                               |
| 4.3 Transfer and return parameters of                                                                                                    | 4-44                                                               |
| 4.4 PLC program interface (ParamTM-Interface)                                                                                                    | . 4-46                                                             |

| 5 Command codes                                |
|------------------------------------------------|
| 5.1 Description                                |
| 6 Parameters 6-49                              |
| 6.1 Description                                |
| 7 Services7-51                                 |
| 7.1 Loading from code carrier7-52              |
| 7.2 Unloading into code carrier7-53            |
| 7.3 Loading from tool cabinet7-53              |
| 7.4 Unloading into tool cabinet7-56            |
| 7.5 Loading from host computer7-57             |
| 7.6 Unloading into host computer7-58           |
| 7.7 Unloading of all tools in tool cabinet7-59 |
| 7.8 Loading of a tool7-60                      |
| 7.9 Unloading of a tool7-60                    |
| 7.10 Searching for empty location7-61          |
| 7.11 Deleting tool in NCK7-62                  |
| 7.12 Deleting tool in database7-62             |
| 7.13 Export of tool data7-63                   |
| 7.14 Importing tool data7-65                   |
| 7.15 Updating code carrier7-65                 |
| 7.16 Reading data from code carrier7-66        |
| 7.17 Storing tool data in NCK7-67              |
| 8 Start-Up Services                            |
| 8.1 Execute services via the PLC interface     |
| 9 Examples9-71                                 |
| 9.1 Loading from code carrier9-72              |
| 9.2 Unloading into code carrier                |

| A Appendix         | A-77 |
|--------------------|------|
| A.1 Error codes    | A-77 |
| A.2 PLC data types | A-79 |
| A.3 Abbreviations  | A-80 |
| A.4 References     | A-81 |
| I Index            | 1-93 |

# 1

## **1** Introduction

| 1.1 | SinTDC1-                                                     | 14 |
|-----|--------------------------------------------------------------|----|
| 1.2 | PLC interface1-                                              | 15 |
| 1.3 | Connection to the standard tool management user interface 1- | 15 |

### 1.1 SinTDC

*SinTDC* is a software module for Sinumerik 810D/840D which enables you to easily load and unload tools with tool-identification systems either from the PLC or via the standard tool management user-interface. The tools can be loaded from the tool cabinet, the **code carrier** or from the master computer into the NC kernel. In addition, the tools can be unloaded from the NC kernel into the tool cabinet, onto the **code carrier** or into the master computer.

Services are also available for deleting/exporting tool data from, or importing it to the tool list. In addition, tools can be deleted in the NC kernel and the tool data updated on the code carrier.

Different code carrier readers (Moby, Bilz, Balluff) can be conneceted via the PROFIBUS. The data for these devices must be stored in a data block so that they can then be read in by *SinTDC*.

The following code carrier readers on RS-232 are also supported:

- Balluff BIS-C600
- Bar-code reader

There is a description of the tool data held on the code chip in the file wkonvert.txt (Section 3.5 "Structure of the description file").

The tool data not held on the code chip can be assigned with default values using the file deftooldat.txt.

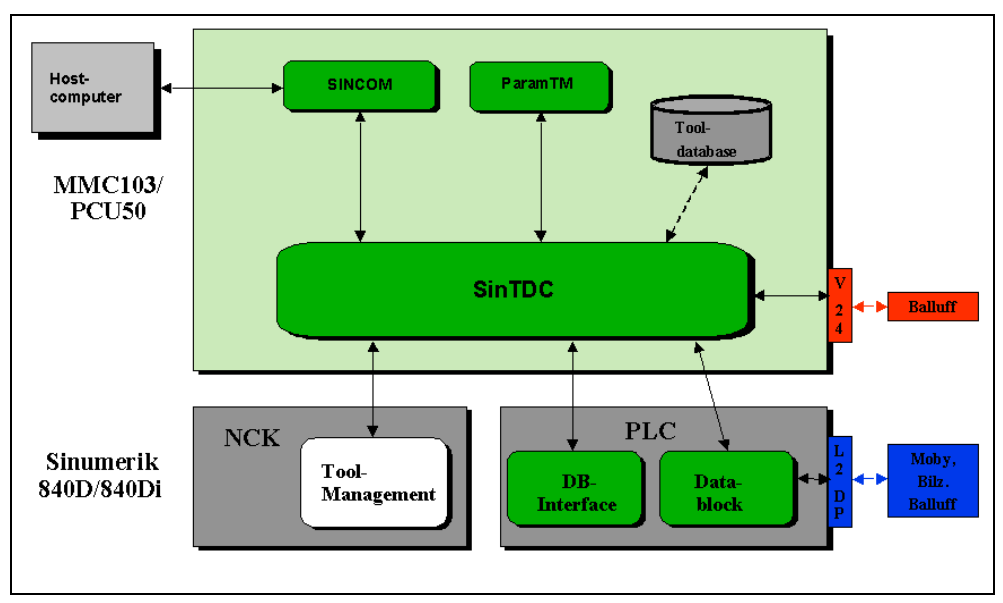

Fig. 1-1 SinTDC - overview

To load and unload the tools, *SinTDC* uses the *tool management server (TMS)* which is included in the scope of delivery, which establishes the connection to the host computer, to the tool management in the NC kernal, to the code chip reader and to the tool database (cabinet/catalog). See Fig. 1-1. The connections to the various readers are made via the *tool data server (COMTDS)*. The communication between the *tool management server* and host computer takes place through *SINCOM* - *SINCOM* is not included in the scope of delivery of *SinTDC* 

*SinTDC* is parameterized using a PLC connection, and the service to be executed is started. The PLC connection is made via the PLC interface in the data block DB19. The PLC interface structure is explained in Chapter 4.

The service to be executed is specified using the command code entered in the interface data block. The meaning of the various command codes is described in Chapter 5. The services belonging to the command codes are explained in Chapter 7. The necessary parameter values for the individual services must also be specified in the interface data block; these are described in Chapter 6.

Chapter 8 describes how to call up and acknowledge a service. Chapter 9 contains examples showing how the parameters for the different services can be assigned.

### **1.2 PLC interface**

The *SinTDC* services are parameterized and started using this interface. In addition, the interface shows the service status and any error messages. The interface is decribed in detail in Chapter 4.

Programming knowledge in Step7 is required to be able to operate the PLC interface.

### **1.3** Connection to the standard tool management user interface

*SinTDC* offers a connection to the standard TM user interface (*ParamTM*) as from MMC 103 V5.3.18 (incl. Batch) and HMI Advanced V6.2.10. This allows data from a tool code chip to be read or written with softkey from the standard TM user interface to/from the code chip.

1 Introduction1.3 Connection to the standard tool management user interface

## **2** Installation

| 2.1 System requirements                    | 2-18 |
|--------------------------------------------|------|
| 2.1.1 MMC 103                              | 2-18 |
| 2.1.2 PCU50                                | 2-18 |
| 2.1.3 Tool management                      | 2-18 |
| 2.1.4 Master computer services             | 2-18 |
| 2.1.5 Expansion of DB19                    | 2-19 |
| 2.2 Executing the installation             | 2-19 |
| 2.2.1 Notes on installation                | 2-19 |
| 2.2.2 Installation sequence                | 2-20 |
| 2.2.3 Selection of the code carrier reader | 2-21 |
|                                            |      |

*SinTDC* can be installed on the *SIEMENS SINUMERIK 840D* control systems *MMC 103* or *PCU50*. Each of these must fulfil different requirements.

In MMC 103, the interface to the Siemens TM user interface (*ParamTM*) is only available from Version 5.3.18 incl. batch .

In PCU50, the interface to the Siemens TM operator interface (*ParamTM*) is only available from HMI Advanced 6.02.10 and above.

The values specified for the required hard-disk storage also apply to the memory required for the installation. However, in addition, sufficient memory should remain available for the correct functioning of *Windows*<sup>®</sup>.

#### 2.1.1 MMC 103

- MMC environment Version 05.03.18 or higher must be installed.
- Approx. 30 MB free hard-disk storage on drive C: must be available.

#### 2.1.2 PCU50

- HMI environment Version 06.00.29 or higher must be installed.
- Approx. 20MB free hard-disk storage on drive E: must be available.
- Approx. 10MB free hard-disk storage on drive F: must be available.

#### 2.1.3 Tool management

*SINUMERIK 840D Tool Management* must be installed and configured on the control before *SinTDC* is installed. Tool Management is available as an option with *SINUMERIK 840D*.

The interface is activated automatically during installation with the following entry in the file mmc.ini. [ToolMgmt] WToolIdSys=**SINTDC** 

#### 2.1.4 Master computer services

*SinTDC* offers services for the loading and unloading of tools using a host computer. For this, you also require the software *SINCOM* (V2 or higher) for the computer link. This is not included in the scope of delivery for *SinTDC* and must therefore be installed separately, in order to be able to use the master computer functionality. The installation of *SINCOM* must also have been completed before *SinTDC* is installed.

#### 2.1.5 Expansion of DB19

If the PLC data block DB19 does not yet have the PLC interface for *SinTDC*, then it must be expanded prior to the first commissioning of *SinTDC*. An STL file is available for this on the installation CD in the directory DB19. The DB19 can be prepared for *SinTDC* using this file.

### 2.2 Executing the installation

#### 2.2.1 Notes on installation

As most controls do not have a CD-ROM drive, it is recommended that you copy the contents of the installation CD using a *PG* into a separate directory on the harddisk of the control and start from there. This directory should be deleted after the installation, so that additional memory capacity becomes available again.

If the control is integrated in a network, the installation can also be started from there.

#### **MMC 103**

For the installation, start up *Windows*<sup>®</sup> in Service mode using the Service menu (*Windows*<sup>®</sup> with MMC drivers), then run the SETUP.EXE on the installation CD.

#### PCU50

*Windows*<sup>®</sup> is started up in Service mode and the contents of the installation CD copied into the *PCU50* directory D:\Install. *Windows*<sup>®</sup> is then restarted, and during the boot procedure, the setup is automatically started.

The installation of *SinTDC* occurs automatically following the start of the setup. During the installation, it is only necessary to select and configure the code carrier reader being used, and to acknowledge the standard dialog boxes.

The installation path is determined and the version of the installed MMC or HMI environment checked automatically. If none of the software versions specified in Section 2.1 are installed, the setup is ended and a message to this effect issued.

#### 2.2.2 Installation sequence

After selecting the setup language and acknowledging the welcome dialog box, the setup should be executed in the following sequence of steps:

- 1. Acceptance of licensing agreement
- 2. User registration
- 3. Verification of the installed MMC or HMI environment plus version check
- 4. Selection of the code carrier reader
- 5. According to reader: Selection of the interface which the reader is connected to, or configuration of the PLC interface (Subsection 2.2.3)
- 6. Display of installation sequence summary
- 7. Installation of DCOM95 (only for MMC 103), after which the setup for the shutdown and subsequent restart of Windows<sup>®</sup> is exited. The restart must be carried out via the Service menu (<u>not</u> via Start→ShutDown→Restart !!!). After the restart in Service mode, the setup is automatically resumed.
- 8. Installation of the *Microsoft*<sup>®</sup> database access components
- 9. Installation of the SinTDC software components and required system files
- 10. Update of REGIE.INI in the directory \Add\_on
- 11. Update of the installed INI files
- 12. Exit setup

After the installation has been completed, the entries for the selected reader in the file COMTDS.INI should be checked before *Windows*<sup>®</sup> is shut down and the MMC or HMI environment started.

#### Important

On some systems, a system reset may be carried out after the installation of the *Microsoft*<sup>®</sup> database access components. In this case, *Windows*<sup>®</sup> must be restarted in Service mode. The setup should then be started using the Parameter /continue; the setup resumes from the point where the installation was broken off.

Call example: C:\Tmp\CDSinTDC\setup.exe /continue

#### Note

If a setup dialog box is displayed after completion of the installation suggesting a restart of *Windows*<sup>®</sup>, the restart should be executed. If this dialog box is acknowledged, the setup automatically executes a restart for *Windows*<sup>®</sup>.

#### 2.2.3 Selection of the code carrier reader

The dialog box for the selection of the code carrier reader to be used offers three different types for selection (see Fig. 2-1). The following types have been tested and approved:

| • | Moby | (Connection type: PROFIBUS) |
|---|------|-----------------------------|
|---|------|-----------------------------|

- Balluff (Connection type: PROFIBUS and RS-232)
- Bilz (Connection type: PROFIBUS)
- Bar-code reader (Connection type: RS-232)

The software components used by *SinTDC* are configured during the installation using the selected reader.

The interface to which the reader is connected is selected after the selection of the code carrier reader, if this is being run on a serial interface. Either one of the two serial interfaces COM1 and COM2 can be selected (see Fig. 2-2).

If the reader is connected to the PLC, for example, with *PROFIBUS*, a dialog box appears for the selection of the number of reader heads to be used (see Fig. 2-3). There is a separate dialog box for each reader head (Fig. 2-4), in which the PLC data block, the offset and the number of bytes can be specified. The number of bytes depends on the settings of the file Wkonvert.txt, which is also installed. When there are several reader heads, the setup suggests settings which ensure that the data areas for each reader head are arranged next to each other in the PLC.

After exiting setup, the parameters for the reader in the file COMTDS.INI should be checked and where necessary corrected. This file can be found in \Add\_on\SinTDC\ and should be checked before the MMC or HMI environment is restarted.

| TDC Setup                                     |                 |               |     | ×    |  |
|-----------------------------------------------|-----------------|---------------|-----|------|--|
| Choose Code Chip Reader Type                  |                 |               |     |      |  |
| Please choose the type of code chip reader yo | ou want to use. |               |     |      |  |
|                                               |                 |               |     |      |  |
| C Barcode reader                              |                 |               |     |      |  |
| C Reader connected to PLC (e.g. via Profibu   | 15)             |               |     |      |  |
|                                               |                 |               |     |      |  |
|                                               |                 |               |     |      |  |
|                                               |                 |               |     |      |  |
|                                               |                 |               |     |      |  |
|                                               |                 |               |     |      |  |
| allShield                                     |                 |               |     |      |  |
|                                               | < <u>B</u> ack  | <u>N</u> ext> | Car | ncel |  |
|                                               |                 |               |     |      |  |

Fig. 2-1 Selection of code carrier reader

# 2 Installation 2.2 Executing the installation

Fig. 2-2 Selection of reader interface

| SinTDC Setup                                                                          |                              | ×      |  |
|---------------------------------------------------------------------------------------|------------------------------|--------|--|
| Select PLC Code Chip Reader Number                                                    |                              |        |  |
| Please select the number of used readers.                                             |                              |        |  |
| <ul> <li>1 Reader</li> <li>2 Readers</li> <li>3 Readers</li> <li>4 Readers</li> </ul> |                              |        |  |
| InstellShield                                                                         | < <u>B</u> ack <u>N</u> ext≻ | Cancel |  |

Fig. 2-3 Selection of number of reader (reader heads) used

| SinTDC Setu   | p 🛛                                        |  |
|---------------|--------------------------------------------|--|
| Parameters    | s For PLC Code Chip Reader Unit 1          |  |
| Please enti   | ter the following values for reader unit 1 |  |
|               |                                            |  |
|               |                                            |  |
| DB:           | 126                                        |  |
|               |                                            |  |
| Offset:       | 0                                          |  |
|               |                                            |  |
| Bytes:        | 44                                         |  |
|               |                                            |  |
| InstallShield |                                            |  |
| meaneritelu   |                                            |  |
|               | < <u>B</u> ack <u>N</u> ext > Cancel       |  |

Fig. 2-4 Configuration of PLC reader

2 Installation 2.2 Executing the installation

# 3

# **3** Configuration

| 3.1 SinTDC.INI                                      | 3-26 |
|-----------------------------------------------------|------|
| 3.2 TMS.INI                                         | 3-28 |
| 3.3 COMTDS.INI                                      | 3-28 |
| 3.3.1 Specification of the reader to be used        | 3-29 |
| 3.3.2 Balluff RS-232-C Reader                       | 3-29 |
| 3.3.3 Bar-code reader                               | 3-29 |
| 3.3.4 Reader on the PLC                             | 3-30 |
| 3.3.5 Parameterization of the COM interface         | 3-30 |
| 3.4 Structure of the description file, wkonvert.txt | 3-32 |
| 3.4.1 Examples for decription files                 | 3-38 |

### 3.1 SinTDC.INI

*SinTDC* is configured via the file SinTDC.INI. This file is situated in the directory \Add\_on and can be changed with a text editor, for example, *NOTEPAD*. The file is divided into different sections, each one containing different entries. The sections and their entries are described in Table 3-1.

Table 3-1 Structure of the initialization file SinTDC.INI

| Global         ServiceTopic<br>NCUName         Service Topic for the DDE connection to the<br>NCDE server, for example, ncdde           NRUName         Name of default NCU, for example, NCU840D           MMCHome         Root directory of the MMC or HMI software<br>without a final backslash (\), for example, C: or<br>F:           COMTDSHome         Directory where the component COMTDS is<br>stored           TimeOut         Maximum time in seconds for the execution of a<br>service           DisablePLC         Deactivation of the PLC interface, for example,<br>interface           MoveTooIPLC         Traverse tool via program to the reader<br>(ParamTM interface)           MoveTooIFirst         Traverse tool first (ParamTM interface)           FileName         Prefix         Prefix of the import or export files, which is added<br>using the transfer parameter <i>FileIndex</i> and thus<br>gives the whole file name, for example, Tools           Extension         Extension for the import/export files without final<br>backslash (\), for example, C:\ToolData           DataBlocks         Interface         PLC interface data block           Parameter         Data block of the PLC interface of the PLC<br>program for the ParamTM interface           PLCInterface         Data block of the PLC interface of the PLC<br>program for the Parameters for the PLC<br>program for the ParamTM interface           PLCInterface         Data block of the PLC program for the<br>PLCParameter           Offset         PLC interface offset of the PLC program                                                                                                    | Section    | Item                    | Meaning                                                                                                    |
|----------------------------------------------------------------------------------------------------|------------|-------------------------|----------------------------------------------------------------------------------------------------|
| NCUName         Name of default NCU, for example, NCU840D           MMCHome         Root directory of the MMC or HMI software<br>without a final backslash ( \ ), for example, C: or<br>F:           COMTDSHome         Directory where the component COMTDS is<br>stored           TimeOut         Maximum time in seconds for the execution of a<br>service           DisablePLC         Deactivation of the PLC interface, for example,<br>Interface           MoveToolPLC         Traverse tool via program to the reader<br>(ParamTM interface)           MoveToolFirst         Traverse tool first (ParamTM interface)           FileName         Prefix         Prefix of the import or export files, which is added<br>using the transfer parameter <i>FileIndex</i> and thus<br>gives the whole file name, for example, Tools_           Extension         Extension for the import/export files, without final<br>backslash ( \ ), for example, C:\ToolData           DataBlocks         Interface         PLC interface data block           Parameter         Data block of the PLC interface parameters<br>InterfaceOffset         Offset of the PLC interface of the PLC<br>program for the ParamTM interface           PLCInterface         Data block of the PLC interface of the PLC<br>program for the ParamTM interface           PLCInterface         Data block of the parameters for the PLC<br>program for the ParamTM interface           PLCParameter         Data block of the parameters for the PLC<br>program (ParamTM interface)           PLCInterface         PLC interf                                                                                                    | Global     | ServiceTopic            | Service Topic for the DDE connection to the NCDDE server, for example, ncdde                                                                                    |
| MMCHome         Root directory of the MMC or HMI software<br>without a final backslash (\), for example, C: or<br>F:           COMTDSHome         Directory where the component COMTDS is<br>stored           TimeOut         Maximum time in seconds for the execution of a<br>service           DisablePLC         Deactivation of the PLC interface, for example,<br>interface           MoveToolPLC         Traverse tool via program to the reader<br>(ParamTM interface)           MoveToolFirst         Traverse tool first (ParamTM interface)           FileName         Prefix         Prefix of the import or export files, which is added<br>using the transfer parameter <i>FileIndex</i> and thus<br>gives the whole file name, for example, Tools_<br>Extension           Extension         Extension for the import/export files without final<br>backslash (\), for example, C:\ToolData           DataBlocks         Interface         PLC interface data block           Parameter         Data block of the PLC interface in the data block           Parameter         Data block of the PLC interface of the PLC<br>program for the ParamTM interface)           PLCParameter         Data block of the PLC interface of the PLC<br>program (ParamTM interface)           PLCParameter         Data block of the PLC program for the<br>ParamTM-Interface           PLCInterface         PLC interface offset of the PLC program<br>(ParamTM interface)           PLCParameter         Offset of the parameters for the PLC program<br>(Offset           PLCParamete                                                                                                    |            | NCUName                 | Name of default NCU, for example, NCU840D                                                                                                    |
| COMTDSHome         Directory where the component COMTDS is stored           TimeOut         Maximum time in seconds for the execution of a service           DisablePLC         Deactivation of the PLC interface, for example, Interface           Interface         when only the ParamTM interface is to be used           MoveTooIPLC         Traverse tool via program to the reader (ParamTM interface)           MoveTooIFirst         Traverse tool first (ParamTM interface)           FileName         Prefix         Prefix of the import or export files, which is added using the transfer parameter <i>FileIndex</i> and thus gives the whole file name, for example, Tools           Extension         Extension for the import/export files without final backslash (\), for example, C:\TooIData           DataBlocks         Interface         PLC interface data block           Parameter         Data block of the PLC interface in the data block           Parameter         Parameter area offset in the data block           PLCInterface         Data block of the PLC interface of the PLC program for the ParamTM interface           PLCParameter         Data block of the parameters for the PLC program for the Offset           PLCParameter         Data block of the parameters for the PLC program for the Offset           PLCParameter         Data block of the parameters for the PLC program for the Offset           PLCParameter         Offset of the parameters for the PLC program for                                                                                                    |            | MMCHome                 | Root directory of the MMC or HMI software<br>without a final backslash ( \ ), for example, C: or<br>F:                                                          |
| TimeOut         Maximum time in seconds for the execution of a service           DisablePLC         Deactivation of the PLC interface, for example, when only the ParamTM interface is to be used           MoveToolPLC         Traverse tool via program to the reader (ParamTM interface)           MoveToolFirst         Traverse tool first (ParamTM interface)           FileName         Prefix         Prefix of the import or export files, which is added using the transfer parameter <i>FileIndex</i> and thus gives the whole file name, for example, Tools_           Extension         Extension for the import/export files, or example, .txt           ToolsHome         Directory for the import/export files without final backslash (\), for example, C:\ToolData           DataBlocks         Interface         PLC interface data block           Parameter         Data block of the PLC interface parameters           Interface         PlcCinterface           PLCInterface         Data block of the PLC interface of the PLC program for the PLC program for the PLC program for the PLC program for the PLC program for the PLC program for the PLC program for the PLC program for the PLC program for the PLC program for the PLC program for the PLC program for the PLC program for the PLC program (ParamTM interface)           PLCInterface         PLC interface offset of the PLC program for the PLC program for the PLC program for the PLC program for the PLC program for the PLC program for the PLC program for the PLC program (ParamTM interface)           PLCInterface         Offset of the p                                                                                                    |            | COMTDSHome              | Directory where the component COMTDS is stored                                                                                                    |
| DisablePLC<br>Interface         Deactivation of the PLC interface, for example,<br>when only the ParamTM interface is to be used           MoveToolPLC         Traverse tool via program to the reader<br>(ParamTM interface)           FileName         Prefix         Traverse tool first (ParamTM interface)           FileName         Prefix         Prefix of the import or export files, which is added<br>using the transfer parameter <i>FileIndex</i> and thus<br>gives the whole file name, for example, Tools_           Extension         Extension for the import/export files without final<br>backslash ( \ ), for example, C:\ToolData           DataBlocks         Interface         PLC interface data block           Parameter         Data block of the PLC interface in the data block           Parameter         Data block of the PLC interface of the PLC<br>program for the ParamTM interface           PLCInterface         Data block of the PLC interface of the PLC<br>program for the ParamTM interface           PLCInterface         Data block of the parameters for the PLC<br>program for the ParamTM interface           PLCInterface         Data block of the parameters for the PLC<br>program (ParamTM interface)           PLCInterface         PLC interface offset of the PLC program for the<br>Offset           PLCParameter         Offset of the parameters for the PLC program<br>(ParamTM-Interface)           PLCParameter         Offset of the parameters for the PLC program<br>(ParamTM interface)           PLCParameter         Offset of                                                                                                    |            | TimeOut                 | Maximum time in seconds for the execution of a service                                                                                                    |
| MoveTooIPLC         Traverse tool via program to the reader<br>(ParamTM interface)           FileName         Prefix         Traverse tool first (ParamTM interface)           FileName         Prefix         Prefix of the import or export files, which is added<br>using the transfer parameter <i>FileIndex</i> and thus<br>gives the whole file name, for example, Tools_           Extension         Extension for the import/export files, for example,<br>.txt           ToolsHome         Directory for the import/export files without final<br>backslash ( \ ), for example, C:\ToolData           DataBlocks         Interface         PLC interface data block           Parameter         Data block of the PLC interface parameters           InterfaceOffset         Offset of the PLC interface of the data block           Parameter         Parameter area offset in the data block           Parameter         Data block of the PLC interface of the PLC<br>program for the ParamTM interface           PLCInterface         Data block of the parameters for the PLC<br>program (ParamTM interface)           PLCInterface         PLC interface offset of the PLC program for the<br>Offset           PLCInterface         PLC interface offset of the PLC program for the<br>Offset           PLCParameter         Offset of the parameters for the PLC program<br>Offset           PLCParameter         Offset of the parameters for the PLC program<br>Offset           Out evel         Logging mode (0, 2) <td></td> <td>DisablePLC<br/>Interface</td> <td>Deactivation of the PLC interface, for example,<br/>when only the ParamTM interface is to be used</td>                                                     |            | DisablePLC<br>Interface | Deactivation of the PLC interface, for example,<br>when only the ParamTM interface is to be used                                                                |
| MoveToolFirst         Traverse tool first (ParamTM interface)           FileName         Prefix         Prefix of the import or export files, which is added<br>using the transfer parameter <i>FileIndex</i> and thus<br>gives the whole file name, for example, Tools_           Extension         Extension for the import/export files, for example,<br>.txt           ToolsHome         Directory for the import/export files without final<br>backslash ( \ ), for example, C:\ToolData           DataBlocks         Interface         PLC interface data block           Parameter         Data block of the PLC interface parameters           InterfaceOffset         Offset of the PLC interface in the data block           Parameter         Parameter area offset in the data block           Parameter         Data block of the PLC interface of the PLC<br>program for the ParamTM interface           PLCInterface         Data block of the parameters for the PLC<br>program (ParamTM interface)           PLCInterface         PLC interface offset of the PLC program for the<br>Offset           PLCInterface         PLC interface offset of the PLC program for the<br>Offset           PLCParameter         Offset of the parameters for the PLC program<br>(ParamTM-Interface)           PLCParameter         Offset of the parameters for the PLC program<br>(ParamTM interface)           PLCParameter         Offset of the parameters for the PLC program<br>(ParamTM interface)                                                                                                    |            | MoveToolPLC             | Traverse tool via program to the reader (ParamTM interface)                                                                                                    |
| FileName       Prefix       Prefix of the import or export files, which is added using the transfer parameter <i>FileIndex</i> and thus gives the whole file name, for example, Tools_         Extension       Extension for the import/export files, for example, .txt         ToolsHome       Directory for the import/export files without final backslash ( \ ), for example, C:\ToolData         DataBlocks       Interface       PLC interface data block         Parameter       Data block of the PLC interface parameters         InterfaceOffset       Offset of the PLC interface in the data block         Parameter       Data block of the PLC interface of the PLC program for the Parameter area offset in the data block         PLCInterface       Data block of the PLC interface of the PLC program for the ParamTM interface         PLCParameter       Data block of the parameters for the PLC program for the ParamTM interface         PLCInterface       PLC interface offset of the PLC program for the ParamTM interface         PLCInterface       PLC interface offset of the PLC program for the PLC program for the ParamTM-Interface         PLCParameter       Offset of the parameters for the PLC program for the ParamTM-Interface         PLCParameter       Offset of the parameters for the PLC program for the ParamTM-Interface         PLCParameter       Offset of the parameters for the PLC program for the ParamTM interface)         Logging       Logging mode (0, 2)                                                                                                    |            | MoveToolFirst           | Traverse tool first (ParamTM interface)                                                                                                    |
| Extension       Extension for the import/export files, for example, .txt         ToolsHome       Directory for the import/export files without final backslash (\), for example, C:\ToolData         DataBlocks       Interface       PLC interface data block         Parameter       Data block of the PLC interface parameters         InterfaceOffset       Offset of the PLC interface in the data block         Parameter       Parameter area offset in the data block         Parameter       Parameter area offset in the data block         PLCInterface       Data block of the PLC interface of the PLC program for the ParamTM interface         PLCParameter       Data block of the parameters for the PLC program for the ParamTM interface         PLCInterface       PLC interface offset of the PLC program for the PLC program for | FileName   | Prefix                  | Prefix of the import or export files, which is added<br>using the transfer parameter <i>FileIndex</i> and thus<br>gives the whole file name, for example, Tools |
| ToolsHomeDirectory for the import/export files without final<br>backslash ( \ ), for example, C:\ToolDataDataBlocksInterfacePLC interface data blockParameterData block of the PLC interface parametersInterfaceOffsetOffset of the PLC interface in the data blockParameterParameter area offset in the data blockParameterParameter area offset in the data blockParameterParameter area offset in the data blockOffsetParameter area offset in the data blockPLCInterfaceData block of the PLC interface of the PLCprogram for the ParamTM interfacePLCParameterPLCParameterData block of the parameters for the PLCsprogram (ParamTM interface)PLCInterfacePLC interface offset of the PLC program for the<br>ParamTM-InterfaceOffsetOffset of the parameters for the PLC programOffsetOffset of the parameters for the PLC programOffsetUpgaing mode (0, 2)                                                                                                    |            | Extension               | Extension for the import/export files, for example, .txt                                                                                                    |
| DataBlocks       Interface       PLC interface data block         Parameter       Data block of the PLC interface parameters         InterfaceOffset       Offset of the PLC interface in the data block         Parameter       Parameter area offset in the data block         Offset       Parameter area offset in the data block         PLCInterface       Data block of the PLC interface of the PLC         program for the ParamTM interface       PLCParameter         PLCInterface       Data block of the parameters for the PLC         s       program (ParamTM interface)         PLCInterface       PLC interface offset of the PLC program for the Offset         PLCParameter       Offset of the parameters for the PLC program for the PLC program for the ParamTM-Interface         PLCParameter       Offset of the parameters for the PLC program for the PLC program         Offset       Upgaing mode (0, 2)                                                                                                    |            | ToolsHome               | Directory for the import/export files without final backslash ( \ ), for example, C:\ToolData                                                                   |
| ParameterData block of the PLC interface parametersInterfaceOffsetOffset of the PLC interface in the data blockParameterParameter area offset in the data blockOffsetParameter area offset in the data blockPLCInterfaceData block of the PLC interface of the PLCprogram for the ParamTM interfacePLCParameterPLCInterfaceData block of the parameters for the PLCsprogram (ParamTM interface)PLCInterfacePLC interface offset of the PLC program for the<br>OffsetOffsetParamTM-InterfacePLCParameterOffset of the parameters for the PLC program<br>(ParamTM-Interface)UpggingLogging mode (0, 2)                                                                                                    | DataBlocks | Interface               | PLC interface data block                                                                                                    |
| InterfaceOffset       Offset of the PLC interface in the data block         Parameter       Parameter area offset in the data block         Offset       Parameter area offset in the data block         PLCInterface       Data block of the PLC interface of the PLC         program for the ParamTM interface       PLCParameter         PLCInterface       Data block of the parameters for the PLC         program (ParamTM interface)       PLCInterface         PLCInterface       PLC interface offset of the PLC program for the Offset         ParamTM-Interface       PLCParameter         Offset       Offset of the parameters for the PLC program         Offset       UpgramTM-Interface         PLCParameter       Offset of the parameters for the PLC program         Offset       UpgramTM interface)         PLCParameter       Offset of the parameters for the PLC program         Offset       UpgramTM interface)         PLOPARAMET       Offset of the parameters for the PLC program         Offset       UpgramTM interface)                                                                                                    |            | Parameter               | Data block of the PLC interface parameters                                                                                                    |
| Parameter       Parameter area offset in the data block         Offset       PLCInterface         PLCInterface       Data block of the PLC interface of the PLC         program for the ParamTM interface       PLCParameter         S       program (ParamTM interface)         PLCInterface       PLC interface offset of the PLC program for the PLC program for the PLC program for the PLC program for the PLC program for the PLC program for the PLC program for the PLC program for the PLC program for the PLC program for the PLC program for the PLC program (ParamTM-Interface)         PLCParameter       Offset of the parameters for the PLC program for the PLC program (ParamTM interface)         PLCParameter       Offset of the parameters for the PLC program for the PLC program (ParamTM interface)         PLCParameter       Offset of the parameters for the PLC program for the PLC program (ParamTM interface)         PLCParameter       Offset of the parameters for the PLC program for the PLC program (ParamTM interface)                                                                                                    |            | InterfaceOffset         | Offset of the PLC interface in the data block                                                                                                    |
| PLCInterface       Data block of the PLC interface of the PLC program for the ParamTM interface         PLCParameter       Data block of the parameters for the PLC program (ParamTM interface)         PLCInterface       PLC interface offset of the PLC program for the PLC program for the PLC program for the PLC program for the PLC program for the PLC parameter         PLCParameter       Offset         PLCParameter       Offset of the parameters for the PLC program         Offset       ParamTM-Interface         PLCParameter       Offset of the parameters for the PLC program         Offset       I paging mode (0, 2)                                                                                                    |            | Parameter<br>Offset     | Parameter area offset in the data block                                                                                                    |
| PLCParameter       Data block of the parameters for the PLC         s       program (ParamTM interface)         PLCInterface       PLC interface offset of the PLC program for the         Offset       ParamTM-Interface         PLCParameter       Offset of the parameters for the PLC program         Offset       Offset of the parameters for the PLC program         Offset       (ParamTM interface)         Logging       Logging mode (0, 2)                                                                                                    |            | PLCInterface            | Data block of the PLC interface of the PLC<br>program for the ParamTM interface                                                                                 |
| PLCInterface         PLC interface offset of the PLC program for the<br>ParamTM-Interface           PLCParameter         Offset of the parameters for the PLC program<br>(ParamTM interface)           Logging         Logging mode (0, 2)                                                                                                    |            | PLCParameter<br>s       | Data block of the parameters for the PLC<br>program (ParamTM interface)                                                                                         |
| PLCParameter         Offset of the parameters for the PLC program<br>(ParamTM interface)           Logging         Logging mode (0, 2)                                                                                                    |            | PLCInterface<br>Offset  | PLC interface offset of the PLC program for the<br>ParamTM-Interface                                                                                            |
| Logging Log evel Logging mode (0, 2)                                                                                                    |            | PLCParameter<br>Offset  | Offset of the parameters for the PLC program (ParamTM interface)                                                                                                |
| 0: Errors, warnings and messages<br>1: Trace level 1                                                                                                    | Logging    | LogLevel                | Logging mode (02)<br>0: Errors, warnings and messages<br>1: Trace level 1<br>2: Trace level 2                                                                   |
| MaxFileSize Maximum size of log file in KB                                                                                                    |            | MaxFileSize             | Maximum size of log file in KB                                                                                                    |

If the execution of the services is aborted due to timeout, a longer time period can be specified via *TimeOut*. A timeout may occur, for example, if the upload of a tool is not acknowledged by the user. The default time limit for the execution of a service is 300 seconds.

The items *DisablePLCInterface*, *MoveTooIPLC* and *MoveTooIFirst* are relevant for the connection to *SINUMERIK* standard software *ParamTM*. *DisablePLCInterface=true* can be used to specify that *SinTDC* may only be addressed via *ParamTM*; the PLC interface is then deactivated. The item *MoveTooIPLC=true* is used if the tool has to be transported to the reader before reading or writing the data from or on the code chip – in this case, *SinTDC* communicates via the *ParamTM* PLC interface with the PLC program, which then transports the tool. *MoveTooIFirst=true* is used to transport the tool to the code chip before reading or writing, otherwise this is carried out after reading.

The names of the import and export files for the import or export of tool data are composed of the entries *Prefix*, *Extension* and the transfer parameter *FileIndex*. After the export, these files can be found in the directory which was specified in *ToolsHome* and are also read from here for the import. This directory must already exist, as it is not created automatically. An export file could, for example, be called Tools\_4711.txt, if the details above are used and specified as *FileIndex* "4711".

The area *DataBlocks* does not normally need to be available, as *SinTDC* uses by default the data blocks and offsets described in the following chapters. These are set up in the PLC with the STL file included in delivery (see Section 2.3).

The higher the *LogLevel* entry, the higher the number of messages stored in the log file SinTDC.LOG. This file is used in diagnostics, and contains, for example, notes on faulty transfer parameters. The error file SinTDC.ERR is created parallel to this log file, and contains only error messages.

#### 3.2 TMS.INI

In the file TMS.INI, you can specify whether the tool data should be mixed with data from the tool list or from the NC kernel, if this data was not delivered with the tool. This data is found in the directory \Add\_on\SinTDC.

#### Important

For *SinTDC* to function correctly, only the entries made in Table 3-2 should be changed.

| Section             | Item         | Meaning                                                                                                    |
|---------------------|--------------|----------------------------------------------------------------------------------------------------|
| Uninit Tool<br>Data | MergeDBData  | If this item is set at "1", non-initialized values of the tool from the tool list are used.                            |
|                     | MergeNCKData | If this item is set at "1", the non-initialized values<br>of the tool are initialized with data from the NC<br>kernel. |

Table 3-2 Structure of the initialization file TMS.INI

### 3.3 COMTDS.INI

The file COMTDS.INI contains the parameters for the component which communicates with the reader. It is divided into different sections, which are configured according to the reader used. However, not all sections are required for every reader. This file is also located in the directory \Add\_on\SinTDC.

#### Important

This file does not usually have to be changed since all default settings are made automatically during installation.

#### 3.3.1 Specification of the reader to be used

The reader type to be used is specified in the section GLOBAL. This entry determines the section where the reader parameters are stored. Table 3-3 shows the possible entries for thie section.

Table 3-3Specification of the reader to be used

| Section | ltem   | Meaning                                                                                                    |
|---------|--------|----------------------------------------------------------------------------------------------------|
| Global  | DEVICE | Specification of the reader to be used<br>Balluff_V24: Balluff RS-232-C<br>Datalogic DL910: Bar-code reader<br>PLCDATA DDE: Reader on the PLC |

#### 3.3.2 Balluff RS-232-C Reader

The character sequence which represents the end of the transferred string is specified in the section Balluff\_V24. Table 3-4 contains the default value of this item.

Table 3-4Reader Balluff V24

| Section        | Item | Meaning                                                      |
|----------------|------|--------------------------------------------------------------|
| Balluff_RS232C | EOT  | End of transferred character string<br>Default: EOT = 0x2F2F |

The COM interface to which the reader is connected must also be parameterized for the reader.

#### 3.3.3 Bar-code reader

SinTDC processes pure ASCII code at the RS-232 interface. The conversion of the code types in ASCII must be carried out in the connected bar code device. The section Datalogic DL910 contains the specifications for the identification of the end of the transferred string (see Table 3-5).

Table 3-5 Bar-code reader

| Section            | Item | Meaning                                                      |
|--------------------|------|--------------------------------------------------------------|
| Datalogic<br>DL910 | EOT  | End of transferred character string<br>Default: EOT = 0x0A0D |

The COM interface to which the reader is connected must also be parameterized for the reader.

#### 3.3.4 Reader on the PLC

Data about the reader PLC interface is entered in the section PLCDATA-DDE. There is a separate area for the data of each individual reader head in this interface. The following table displays the required parameters.

| Section         | Item                 | Meaning                                                                                |
|-----------------|----------------------|----------------------------------------------------------------------------------------|
| PLCDATA-<br>DDE | Units                | Number of reader heads used<br>Default: Units = 1                                      |
|                 | Linktopic1           | LinkTopic for the DDE communication<br>Default: Linktopic1 = ncdde ncu840d             |
|                 | DataBlock <i>n</i>   | PLC data block containing the data of reader head $n$ ( $n = 14$ )                     |
|                 | Offsetn              | Offset of reader head n data                                                           |
|                 | MAX_CC_<br>CAPACITYn | Maximum amount of data for the reader head <i>n</i> in bytes                           |
|                 | EOTn                 | Identification of transferred string end by reader head<br>n<br>Default: EOTn = 0x2F2F |

Table 3-6 Reader on the PLC

#### 3.3.5 Parameterization of the COM interface

The COM interface being used must be parameterized for the Balluff RS-232-C and the bar-code reader in the section COMPORT. The required settings are shown in Table 3-7, whereby the default values for both readers are specified.

| Table 3-7 | Parameterization of the COM interface |
|-----------|---------------------------------------|
|-----------|---------------------------------------|

| Section | ltem | Meaning                                                      |
|---------|------|--------------------------------------------------------------|
| COMPORT | PORT | Index of the COM interface used.<br>1: COM1<br>2: COM2       |
|         |      | Default:<br>Balluff RS-232-C: PORT = 1<br>Bar code: PORT = 1 |

| Section | Item        | Meaning                                                                                                    |
|---------|-------------|----------------------------------------------------------------------------------------------------|
|         | Baud        | Baud rate for the transmission of the data.<br>0: 300<br>1: 1200<br>2: 2400<br>3: 4800<br>4: 9600<br>5: 19200<br>6: 38400<br>7: 57600<br>8: 115200 |
|         |             | Default:<br>Balluff RS-232-C: Baud = 4<br>Bar code: Baud = 4                                                                                       |
|         | DataBits    | Number of data bits per transferred byte<br>0: 5 data bits<br>1: 6 data bits<br>2: 7 data bits<br>3: 8 data bits                                   |
|         |             | Balluff RS-232-C: DataBits = 3<br>Bar code: DataBits = 3                                                                                           |
|         | Parity      | Specification of parity check<br>0: none<br>1: even parity<br>2: odd parity                                                                        |
|         |             | Balluff RS-232-C: Parity = 1<br>Bar code: Parity = 0                                                                                               |
|         | StopBits    | Number of stop bits per transferred byte<br>0: 1 stop bit<br>1: 2 stop bits                                                                        |
|         |             | Default:<br>Balluff RS-232-C: stop bits = 0<br>Bar code: StopBits = 0                                                                              |
|         | FlowControl | Data for the data flow check used<br>0: none<br>1: Xon/Xoff<br>2: RTS/CTS                                                                          |
|         |             | Default:<br>Balluff RS-232-C: FlowControl = 0<br>Bar code: FlowControl = 2                                                                         |

### **3.4 Structure of the description file. wkonvert.txt**

#### **Description file**

All data on the code carrier is stored in a specific sequence. This sequence is defined when the code carried system is commissioned. To enable the tool management to read and/or write this data stream, there is a conversion specification in the form of a description file. This description file consists of precisely specified tool and cutting edge dialog data. Only this dialog data can be processed by the tool management. No other data on the code carrier may be assigned to dialog variables, or it will not be processed. However, an OEM application can access this data.

The description file can be created as an ASCII file with a standard text editor. The path and name of the description file is in the file TMS.INI under the item "WkonvertFile".

#### Tool-dialog data

| Dialog<br>variable | Data<br>type | Designation                       | Assignment \$TC                            |
|--------------------|--------------|-----------------------------------|--------------------------------------------|
| T1                 | String       | Tool name, max. 32 places         | \$TC_TP2                                   |
| T2                 | Integer      | Duplo number                      | \$TC_TP1                                   |
| Т3                 | Integer      | Number of cutting edges           | <pre>\$P_TOOLND[tNo] tNo=tool number</pre> |
| T4                 | Integer      | Tool size in left half-locations  | \$TC_TP3                                   |
| T5                 | Integer      | Tool size in right half-locations | \$TC_TP4                                   |
| T6                 | Integer      | Tool size in upper half-locations | \$TC_TP5                                   |
| T7                 | Integer      | Tool size in lower half-locations | \$TC_TP6                                   |
| T8                 | String       | Magazine location type            | \$TC_TP7*                                  |
| Т9                 | Integer      | Tool status                       | \$TC_TP8                                   |
| T10                | Integer      | Type of tool watchdog             | \$TC_TP9                                   |
| T11                | Integer      | Type of tool search               | \$TC_TP11                                  |

The tool-dialog data is defined as follows:

\* The character string stored here is an internal MMC location type which is assigned to the value in \$TC\_TP7. This text is specified using the commissioning TM and is stored in the database.

#### Cutting edge dialog data

| Dialog<br>variable | Data<br>type | Designation                           | Assignment<br>\$TC |
|--------------------|--------------|---------------------------------------|--------------------|
| C1                 | Integer      | Sub-type                              | \$TC_DP1           |
| C4                 | Integer      | Cutting edge position                 | \$TC_DP2           |
|                    |              | Geometry–Tool length compensation     |                    |
| C5                 | Double       | Length 1                              | \$TC_DP3           |
| C6                 | Double       | Length 2                              | \$TC_DP4           |
| C7                 | Double       | Length 3                              | \$TC_DP5           |
|                    |              | Geometry–Tool radius compensation     |                    |
| C8                 | Double       | Length 1                              | \$TC_DP8           |
| C9                 | Double       | Length 2                              | \$TC_DP9           |
| C10                | Double       | Radius 1                              | \$TC_DP6           |
| C11                | Double       | Radius 2                              | \$TC_DP7           |
| C12                | Double       | Angle 1                               | \$TC_DP10          |
| C13                | Double       | Angle 2                               | \$TC_DP11          |
|                    | 1            | Wear–Tool length compensation         |                    |
| C14                | Double       | Length 1                              | \$TC_DP12          |
| C15                | Double       | Length 2                              | \$TC_DP13          |
| C16                | Double       | Length 3                              | \$TC_DP14          |
|                    |              | Wear–Tool radius compensation         |                    |
| C17                | Double       | Length 1                              | \$TC_DP17          |
| C18                | Double       | Length 2                              | \$TC_DP18          |
| C19                | Double       | Radius 1                              | \$TC_DP15          |
| C20                | Double       | Radius 2                              | \$TC_DP16          |
| C21                | Double       | Angle 1                               | \$TC_DP19          |
| C22                | Double       | Angle 2                               | \$TC_DP20          |
|                    |              | Base/adapter dimension-               |                    |
| 000                | Devil        | I ool length compensation             | ATO 0004           |
| 023                | Double       | Base length 1                         | STC_DP21           |
| C24                | Double       | Base length 2                         | \$TC_DP22          |
| C25                | Double       | Base length 3                         | \$TC_DP23          |
| C26                | Double       | l ool clearance angle                 | \$TC_DP24          |
| 027                | Integer      | Use of tool inverse                   | \$TC_DP25          |
| C28                | Integer      | variables                             | -                  |
| C29*               | Integer      | Down-time in minutes                  | \$TC_MOP2          |
| C30*               | Integer      | Down-time prewarning limit in minutes | \$TC_MOP1          |
| C31                | Integer      | Number of pieces still to be produced | \$TC_MOP4          |
| C32                | Integer      | Prewarning limit for number of pieces | \$TC_MOP3          |
|                    | Ū            | still to be produced                  | —                  |
| C33                | Double       | Target service life in minutes        | \$TC_MOP11         |
| C34                | Integer      | Target number of pieces               | \$TC_MOP13         |
| C35                | Double       | Wear prewarning limit                 | \$TC_MOP5          |
| C36                | Double       | Wear                                  | \$TC_MOP6          |
| C37                | Double       | Target wear                           | \$TC_MOP15         |
| C38*               | Double       | Down-time in minutes                  | \$TC_MOP2          |
| C39*               | Double       | Down-time prewarning limit in minutes | \$TC_MOP1          |

The dialog variables C2 and C3 are managed internally only. \* see note below

#### Note

C38 and C39 can only be used alternatively to C29 und C30.

Tool–user parameters and the new watchdog parameters are also now used for code carriers. The following new configuration variables are available for the file wkonvert.txt:

A1 - A10: User-tool data \$TC\_TPCx[t]) U1 - U10: User-cutting edge data (see \$TC\_DPCx[t,d]) S1 - S10: User-watchdog data (see \$TC\_MOPCx[t,d])

#### Data types

The dialog variable data types are defined as follows:

- Integer: Value range -32768 to32767
- Double: Double-precision floating point
- String: Character string from ASCII characters

#### **Keywords**

The code carrier data is assigned to the dialog data via the code carrier description file. As an ASCII file, the data can be created and/or modifed with standard editors. The code carrier description file is structured in line form, whereby each line is introduced with one of the following **keywords**:

#### **Inverted comma**

The ' (inverted comma) marks the start of a comment. All subsequent characters to line ending are skipped. Example:

This is a comment

#### Note

An inverted comma is used to mark the beginning of a comment only in the code carrier description file. Otherwise, the beginning of a comment is introduced with a semi-colon.

#### Datalen

#### DATALEN=CONST | VARIABLE 0x<separator>

The following data has either a constant (**CONST**) or variable (**VARIABLE**) data length. Data with a variable length is terminated with 0x<separator>.

Example:

DATALEN=VARIABLE 0x0A ' variable data length, separator LF

#### ltem

ltem<n>=<line>

<n> := current number of code carrier data, increasing consecutively from 1
<line> := <(max.) length in bytes> <code carrier data format> <dialog variable>
<code carrier data format> :

<dialog variable> : Code carrier assignment- to dialog data

If a user keyword has been defined immediately before item <n>, then the <dialog variable> has the value <keyword>

Conversion specification for code carrier date<n>

Example:

Item1 32 ASCII T3 ' Relocate Tool identifier to/from ' Tool dialog data 3

#### Bltem

#### Bltem<n>=<line>

<n> := current number of code carrier data within block <i>, increasing
consecutively from 1
<line> := analog item<n>

Conversion specification for code carrier data <n> within a block. If tool–dialog data T<n> is assigned to the code carrier, then the first value of the code carrier data in the block is assigned to the dialog data.

Example: BItem1 1 BCD C1

#### Block

Block<n> <repeat instrucion> <n> := current number of block, increasing consecutively from 1 <repeat instrucion> := \* Item<n>

There follows a data block **Bltem**<n> (to keyword **End\_Block**<n>), which is stored / will be stored onto the code carrier according to the <repeat instrucion>.

#### Note

For **Block**<n> \*Item<n>, Item<n> must be defined before Block<n>.

```
Example:
Block1 * Item6 ' Repeat Block1 according to the value of Item6
```

End\_Block<n>

#### End\_Block

End identification for a data block defined with **Block**<n>.

#### Code carrier data formats

The following code carrier data formats are supported: (cf. <code carrier data format> for **Item** / **BItem**)

| Data format | Explanation                                                                         |  |
|-------------|-------------------------------------------------------------------------------------|--|
| ASCII       | ASCII character set                                                                 |  |
| INT         | 16 bit integer (Intel format)                                                       |  |
|             | • Value range –32768 <= INT <= +32767                                               |  |
| FPX2        | 16 bit integer (SINUMERIK 850)                                                      |  |
|             | <ul> <li>Value range –32768 &lt;= FPX2 &lt;= +32767</li> </ul>                      |  |
|             | <ul> <li>Least significant byte to most significant</li> </ul>                      |  |
|             | address (opposite to Intel format)                                                  |  |
| BCD         | • Binary coded decimal number (if applicable,                                       |  |
|             | with sign and decimal point)                                                        |  |
|             | Non-relevant decades are pre-assigned a zero                                        |  |
|             | in the left position                                                                |  |
| BCD_SIN850  | BCD with following specifications                                                   |  |
|             | (SINUMERIK 850):                                                                    |  |
|             | Each BCD humber occupies 12 decades                                                 |  |
|             | <ul> <li>O = positive / 1 = pegative</li> </ul>                                     |  |
|             | <ul> <li>Non-relevant decades are pre-assigned a zero</li> </ul>                    |  |
|             | in the left-justified position                                                      |  |
|             | • Value range max. 8 places with decimal point, max. 9 places without decimal point |  |
|             |                                                                                     |  |
#### Assignment between code carrier data and dialog data

The conversion specification for **Item<n>** or **BItem<n>** contains, as well as other data, the assignment to no/one/several dialog variable(s), where applicable with a conversion specification, which is described in more detail in this section.

```
The general conversion specification for Item<n> or BItem<n> is:
(B)Item<n>=== current number of code carrier data,
```

increasing consecutively
= <(max.) length in bytes><code carrier data format><dialog
variable>

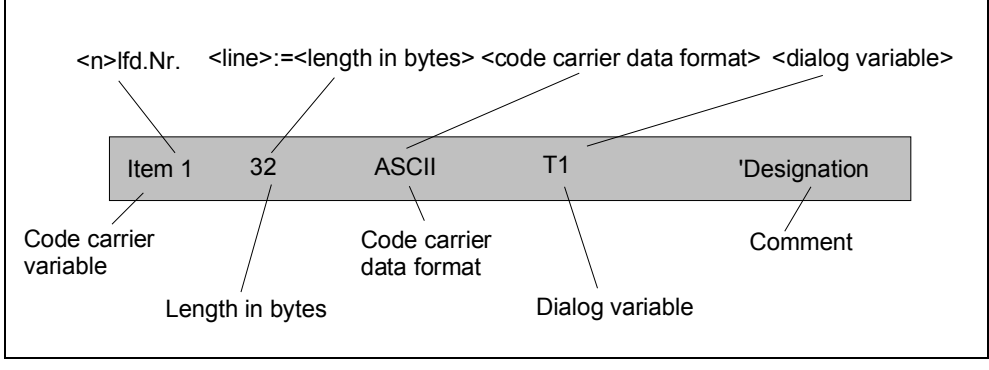

Fig. 3-1 Conversion specification

#### **Dialog variable**

```
<dialog variable> :=
                        <dvar1>[=(<uv>)] [, <dvar2>[=(<uv>)] [,<dvar3>
                        [&<dvar4>]=(<uv>)] [, <dvarN>[=(<uv>)]
                   T<index> | C<index> | - Fig. 3-1
<dvar> :=
   Т
           = Tool data,
   С
           = Cutting edge data,
           = Index within tool / cutting edge dialog data
   index
           = no assignment to a dialog variable
<dvar1>&<dvar2>=<uv> : Conversion specification valid for <dvar1> and <dvar2>
uv :=
                   <Tetn>
                           Tetn := nth tetrade in byte sequence
                           Byte1, = Tet1 and Tet2
                           Byte2, = Tet3 and Tet4
```

Division of the tetrades from code carrier variables (in BCD format) onto dialog variable.

Example:

T5=(Tet1), T6=(Tet2), T7=(Tet3), T8=(Tet4)

If the code carrier variable has, for example, the value 0x1234, then the dialog variable T5 is given the value 1 and the dialog variable T8 the value 4.

#### Name of the description or conversion file

The file name must be entered into the ...\user\mmc.ini at WToolldSysKonv = **wkonvert.txt**.

#### Standard for SINUMERIK 840D with SinTDC

The name of the file after installation is wkonvert.txt

| Code carrier        | Length      | Data    | Dialog     | Comment                   |
|---------------------|-------------|---------|------------|---------------------------|
| variable            | (bytes)     | Iormat  | variable   |                           |
| Item1               | 32          | ASCII   | T1         | ' Identifier              |
| Item2               | 3           | BCD     | T2         | ' Duplo                   |
| Item3               | 2           | BCD     | T4=(Tet1), | T5=(Tet2),T6=(Tet3),      |
|                     |             |         | T7=(Tet4)  |                           |
| 'Tool size: left,   | right, top, | bottom' |            |                           |
| Item4               | 32          | ASCII   | Т8         | 'Location type            |
| ltem5               | 2           | BCD     | Т9         | ' Status                  |
| ltem6               | 1           | BCD     | Т3         | ' Number of cutting edges |
| ltem7               | 1           | BCD     | T10        | ' Type of tool watchdog   |
| Item8               | 1           | BCD     | T11        | ' Type of tool search     |
| 'Cutting edge c     | lata        |         |            |                           |
| Block1 * Item6      |             |         |            |                           |
| Bitem1              | 2           | BCD     | C1         | ' Sub-type, type          |
| Bitem2              | 1           | BCD     | C4         | ' Cutting edge position   |
| ' Tool length comp. |             |         |            |                           |
| Bitem3              | 4           | BCD     | C5         | ' Length 1                |
| Bltem4              | 4           | BCD     | C6         | ' Length 2                |
| Bltem5              | 4           | BCD     | C7         | ' Length 3                |
| 'Tool radius co     | mpensatio   | on      |            |                           |
| Bltem6              | 4           | BCD     | C8         | ' Length 1                |
| Bltem7              | 4           | BCD     | C9         | ' Length 2                |
| Bltem8              | 4           | BCD     | C10        | ' Radius 1                |
| Bltem9              | 4           | BCD     | C11        | ' Radius 2                |
| Bltem10             | 4           | BCD     | C12        | ' Angle 1                 |
| Bltem11             | 4           | BCD     | C13        | ' Angle 2                 |
| 'Wear-length o      | ompensa     | tion    |            |                           |
| Bltem12             | 4           | BCD     | C14        | ' Length 1                |
| Bltem13             | 4           | BCD     | C15        | ' Length 2                |
| Bltem14             | 4           | BCD     | C16        | ' Length 3                |
| 'Wear-radius o      | ompensa     | tion    |            |                           |
| Bltem15             | 4           | BCD     | C17        | ' Length 1                |
| Bltem16             | 4           | BCD     | C18        | ' Length 2                |
| Bltem17             | 4           | BCD     | C19        | 'Radius 1                 |
| Bltem18             | 4           | BCD     | C20        | ' Radius 2                |
| Bltem19             | 4           | BCD     | C21        | ' Angle 1                 |
| Bltem20             | 4           | BCD     | C22        | ' Angle 2                 |

| 'Tool base dim | ension ler | ngth compe | nsation |                                  |
|----------------|------------|------------|---------|----------------------------------|
| Bltem21        | 4          | BCD        | C23     | ' Base length 1                  |
| Bltem22        | 4          | BCD        | C24     | ' Base length 2                  |
| Bltem23        | 4          | BCD        | C25     | ' Base length 3                  |
| Bltem24        | 4          | BCD        | C26     | ' Tool clearance angle           |
| Bltem25        | 1          | BCD        | C27     | ' Use of tool inverse            |
| Bltem26        | 2          | BCD        | C29     | ' Service life in minutes        |
| Bltem27        | 2          | BCD        | C30     | ' Service life prewarning limit  |
| Bltem28        | 2          | BCD        | C33     | ' Target service life in minutes |
| Bltem29        | 2          | BCD        | C31     | ' Number of pieces               |
| Bltem30        | 2          | BCD        | C32     | ' Prewarning limit quantity      |
| Bltem31        | 2          | BCD        | C32     | ' Target quantity                |
| End_Block1     |            |            |         |                                  |

#### Example with tool and cutting edge OEM data

| Code carrier variable                | Length<br>(bytes) | Data<br>format | Dialog<br>variable      | Comment                   |
|--------------------------------------|-------------------|----------------|-------------------------|---------------------------|
| ltem1                                | 32                | ASCII          | T1                      | ' Identifier              |
| ltem2                                | 3                 | BCD            | T2                      | ' Duplo                   |
| Item3                                | 2                 | BCD            | T4=(Tet1),<br>T7=(Tet4) | T5=(Tet2),T6=(Tet3),      |
| 'Tool size: left,                    | right, top        | , bottom'      |                         |                           |
| Item4                                | 32                | ASCII          | T8                      | 'Location type            |
| ltem5                                | 2                 | BCD            | Т9                      | ' Status                  |
| Item6                                | 1                 | BCD            | Т3                      | ' Number of cutting edges |
| Item7                                | 1                 | BCD            | T10                     | ' Type of tool-watchdog   |
| Item8                                | 1                 | BCD            | T11                     | ' Type of tool–search     |
| Item9                                | 4                 | BCD            | A1                      | 'Tool OEM data 1          |
| 'Cutting edge data<br>Block1 * Item6 |                   |                |                         |                           |
| Bitem1                               | 2                 | BCD            | C1                      | ' Sub-type, type          |
| Bitem2                               | 1                 | BCD            | C4                      | ' Cutting edge position   |
| ' Tool length co                     | omp.              |                |                         |                           |
| Bitem3                               | 4                 | BCD            | C5                      | Length 1                  |
| Bltem4                               | 4                 | BCD            | C6                      | ' Length 2                |
| Bltem5                               | 4                 | BCD            | C7                      | ' Length 3                |
| 'Tool radius co                      | mpensati          | on             |                         |                           |
| Bltem6                               | 4                 | BCD            | C8                      | Length 1                  |
| Bltem7                               | 4                 | BCD            | C9                      | ' Length 2                |
| Bltem8                               | 4                 | BCD            | C10                     | ' Radius 1                |
| Bltem9                               | 4                 | BCD            | C11                     | ' Radius 2                |
| Bltem10                              | 4                 | BCD            | C12                     | ' Angle 1                 |
| Bltem11                              | 4                 | BCD            | C13                     | ' Angle 2                 |
| 'Wear length c                       | ompensa           | tion           |                         |                           |
| Bltem12                              | 4                 | BCD            | C14                     | Length 1                  |
| Bltem13                              | 4                 | BCD            | C15                     | Length 2                  |
| Bltem14                              | 4                 | BCD            | C16                     | Length 3                  |

| 'Wear radius co | ompensat   | ion         |         |                                  |
|-----------------|------------|-------------|---------|----------------------------------|
| Bltem15         | 4          | BCD         | C17     | ' Length 1                       |
| Bltem16         | 4          | BCD         | C18     | ' Length 2                       |
| Bltem17         | 4          | BCD         | C19     | ' Radius 1                       |
| Bltem18         | 4          | BCD         | C20     | ' Radius 2                       |
| Bltem19         | 4          | BCD         | C21     | ' Angle 1                        |
| Bltem20         | 4          | BCD         | C22     | ' Angle 2                        |
| 'Tool base dim  | ension ler | ngth comper | nsation |                                  |
| Bltem21         | 4          | BCD         | C23     | ' Base length 1                  |
| Bltem22         | 4          | BCD         | C24     | ' Base length 2                  |
| Bltem23         | 4          | BCD         | C25     | ' Base length 3                  |
| Bltem24         | 4          | BCD         | C26     | ' Tool clearance angle           |
| Bltem25         | 1          | BCD         | C27     | ' Use of tool inverse            |
| Bltem26         | 2          | BCD         | C29     | ' Service life in minutes        |
| Bltem27         | 2          | BCD         | C30     | ' Service life prewarning limit  |
| Bltem28         | 2          | BCD         | C33     | ' Target service life in minutes |
| Bltem29         | 2          | BCD         | C31     | ' Number of pieces               |
| Bltem30         | 2          | BCD         | C32     | ' Prewarning limit quantity      |
| Bltem31         | 2          | BCD         | C32     | ' Target quantity                |
| Bltem32         | 4          | BCD         | U1      | ' Cutting edge OEM data 1        |
| End_Block1      |            |             |         |                                  |

# 4

# 4 PLC Interface in DB19

| 4.1 | Structure                                    | .2 |
|-----|----------------------------------------------|----|
| 4.2 | Assignment of the SinTDC PLC interface       | .3 |
| 4.3 | Transfer and return parameters of4-4         | 4  |
| 4.4 | PLC program interface (ParamTM-Interface)4-4 | 6  |

#### 4.1 Structure

The software *SinTDC* is addressed via a PLC interface, situated in the data block DB19 and supplied with data (see Fig. 4-1).

A further area contains the transfer and return parameters for the various services.

There is also a separate PLC interface for the *SinTDC ParamTM* interface, which is used to activate a PLC program. The parameters for this PLC program and the status bits are both also situated in this area.

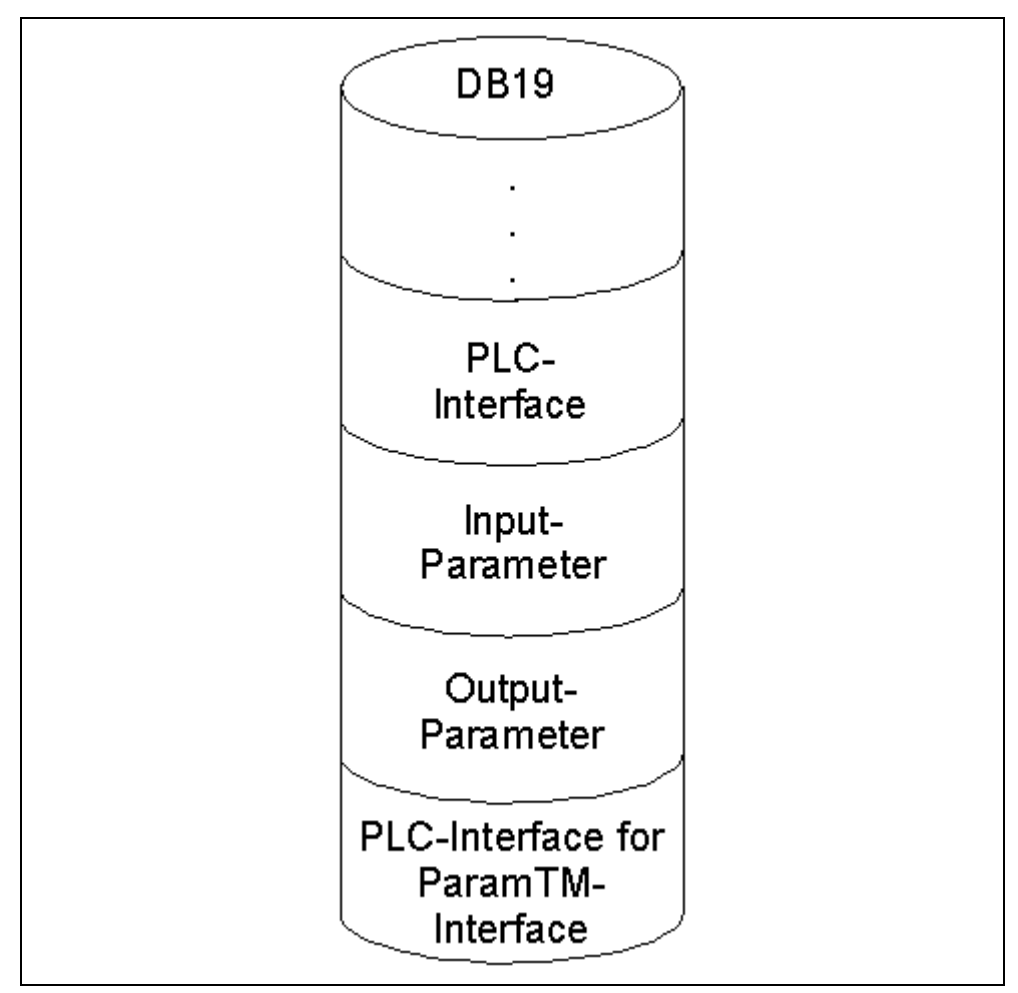

Fig. 4-1 Structure of the PLC interface

| Table 4-1         Assignment of the SinTDC PLC interface |       |            |      |             |                               |
|----------------------------------------------------------|-------|------------|------|-------------|-------------------------------|
| PLC d                                                    | ata   | Identifier | Туре | Value range | Meaning                       |
| DBX                                                      | 250.0 | Request    | BOOL | TRUE, FALSE | Job request                   |
| DBB                                                      | 251   | C_Code     | BYTE | 0-127       | Command code                  |
| DBX                                                      | 252.0 | Done       | BOOL | TRUE, FALSE | Job successfully<br>completed |
| DBX                                                      | 252.1 | Error      | BOOL | TRUE, FALSE | Job completed with error      |
| DBX                                                      | 252.2 | Active     | BOOL | TRUE, FALSE | Job is being executed         |
| DBX                                                      | 252.3 | Reserve    | BOOL | TRUE, FALSE |                               |
| DBX                                                      | 252.4 | Spare      | BOOL | TRUE, FALSE |                               |
| DBX                                                      | 252.5 | Spare      | BOOL | TRUE, FALSE |                               |
| DBX                                                      | 252.6 | Spare      | BOOL | TRUE, FALSE |                               |
| DBX                                                      | 252.7 | Spare      | BOOL | TRUE, FALSE |                               |
| DBB                                                      | 253   | Spare      | BYTE | -128127     |                               |
| DBW                                                      | 254   | Error_Code | INT  | -3276832767 | Error code                    |

#### 4.2 Assignment of the SinTDC PLC interface

While *SinTDC* is being ramped up, the request bit is set at "0", to ensure that no unrequested service is executed if, for example, the control has been switched off during the execution of a service.

If the request bit has already been set, it is reset and the error code 0xFFFF written in the *Error\_Code* word in the PLC.

#### 4.3 Transfer and return parameters of

| Table4-2 | 2        | Assignmen             | t of the P | LC interface for th | e transfer parameters                                       |
|----------|----------|-----------------------|------------|---------------------|-------------------------------------------------------------|
| PLC d    | ata      | Identifier            | Туре       | Value range         | Meaning                                                     |
| Transf   | er paran | neters                |            |                     |                                                             |
| DBW      | 140      | Subtype               | INT        | -132000             | Tool subtype                                                |
| DBW      | 142      | Duplo                 | INT        | -132000             | Tool duplo number                                           |
| DBB      | 144      | Ident                 | String     | 32 characters       | Tool identifier                                             |
| DBW      | 178      | TNumber               | INT        | -132000             | T-number of the tool                                        |
| DBW      | 180      | MagazinePl<br>ace     | INT        | -132000             | Magazine location of tool                                   |
| DBW      | 182      | MagazinePl<br>aceType |            | -132000             | T-number of the tool                                        |
| DBB      | 184      | ToolSize_<br>Upper    | BYTE       | 1127                | Tool size in upper half-<br>locations                       |
| DBB      | 185      | ToolSize_<br>Down     | BYTE       | 1127                | Tool size in lower half-<br>locations                       |
| DBB      | 186      | ToolSize_<br>Left     | BYTE       | 1127                | Tool size in left half-<br>locations                        |
| DBB      | 187      | ToolSize_<br>Right    | BYTE       | 1127                | Tool size in right half-<br>locations                       |
| DBB      | 188      | Channel               | BYTE       | 1127                | Tool channel number                                         |
| DBW      | 190      | Magazine              | INT        | 03200               | Tool magazine number                                        |
| DBB      | 192      | Unit                  | BYTE       | 1127                | Tool code carrier number                                    |
| DBB      | 193      | NCU_Index             | BYTE       | 32 characters       | Name of NCU                                                 |
| DBW      | 194      | FileIndex             | INT        | 03200               | File index for import/export                                |
| DBX      | 196.0    | Active<br>Enable      | BOOL       | TRUE,<br>FALSE      | Concealment of the NC<br>kernel status bit "Tool<br>active" |
| DBX      | 196.1    | Override              | BOOL       | TRUE,<br>FALSE      | Overwrite file if available?                                |
| DBX      | 196.2    | LoadTool              | BOOL       | TRUE,<br>FALSE      | Load tool after creating                                    |
| DBX      | 196.3    | DeleteTool            | BOOL       | TRUE,<br>FALSE      | Delete tool after unloading                                 |

| -      |        | 1          | 1      | 1             |                           |
|--------|--------|------------|--------|---------------|---------------------------|
| PLC d  | ata    | Identifier | Туре   | Value range   | Meaning                   |
| Return | parame | ters       |        |               |                           |
| DBW    | 198    | Subtype    | INT    | -132000       | Tool subtype              |
| DBW    | 200    | Duplo      | INT    | -132000       | Tool duplo number         |
| DBB    | 202    | Ident      | String | 32 characters | Tool identifier           |
| DBW    | 236    | TNumber    | INT    | -132000       | T-number of the tool      |
| DBW    | 238    | ToolState  | INT    | -132000       | Tool status               |
| DBW    | 240    | MagazinePl | INT    | -132000       | Tool size                 |
|        |        | aceType    |        |               |                           |
| DBB    | 242    | ToolSize_  | BYTE   | 1127          | Tool size in upper half-  |
|        |        | Upper      |        |               | locations                 |
| DBB    | 243    | ToolSize_  | BYTE   | 1127          | Tool size in lower half-  |
|        |        | Down       |        |               | locations                 |
| DBB    | 244    | ToolSize_  | BYTE   | 1127          | Tool size in left half-   |
|        |        | Left       |        |               | locations                 |
| DBB    | 245    | ToolSize_  | BYTE   | 1127          | Tool size in right half-  |
|        |        | Right      |        |               | locations                 |
| DBB    | 246    | Magazine   | INT    | 03200         | Tool magazine number      |
| DBB    | 248    | MagazinePI | INT    | 03200         | Magazine location of tool |
|        |        | ace        |        |               |                           |

| 4-3 Assignment of the PLC interface for the return parameter | 4-3 | Assignment of the PLC interface for the return parameters |
|--------------------------------------------------------------|-----|-----------------------------------------------------------|
|--------------------------------------------------------------|-----|-----------------------------------------------------------|

The permissible parameter values for the individual services can vary and are therefore specified in Chapter 7 for each service separately.

Table

### 4.4 PLC program interface (ParamTM-Interface)

| Table 4 | Table 4-4 Assignr     |                   | t of interfa | ace for the PLC pro | gram                          |
|---------|-----------------------|-------------------|--------------|---------------------|-------------------------------|
| PLC d   | ata                   | Identifier        | Туре         | Value range         | Meaning                       |
| Interfa | се                    | •                 |              | ·                   | •                             |
| DBX     | 256.0                 | Req               | BOOL         | TRUE, FALSE         | Request to PLC program        |
| DBB     | 257                   | Reserve           | BYTE         | -128127             |                               |
| DBX     | 258.0                 | Done              | BOOL         | TRUE, FALSE         | Job successfully<br>completed |
| DBX     | 258.1                 | Error             | BOOL         | TRUE, FALSE         | Job completed with error      |
| DBX     | 258.2                 | Active            | BOOL         | TRUE, FALSE         | Job is being executed         |
| DBX     | 258.3                 | Reserve           | BOOL         | TRUE, FALSE         |                               |
| DBX     | 258.4                 | Reserve           | BOOL         | TRUE, FALSE         |                               |
| DBX     | 258.5                 | Reserve           | BOOL         | TRUE, FALSE         |                               |
| DBX     | 258.6                 | Reserve           | BOOL         | TRUE, FALSE         |                               |
| DBX     | 258.7                 | Reserve           | BOOL         | TRUE, FALSE         |                               |
| DBB     | 259                   | Reserve           | BYTE         | -128127             |                               |
| DBW     | 260                   | Error_Code        | INT          | -3276832767         | Error numbers                 |
| Transf  | <sup>f</sup> er paran | neters            |              |                     |                               |
| DBW     | 262                   | Magazine          | INT          | 03200               | Tool magazine number          |
| DBW     | 264                   | Magazine<br>Place | INT          | 03200               | Magazine location of tool     |
| DBW     | 266                   | TNumber           | INT          | 03200               | T-number of the tool          |

# 5

# **5** Command Codes

### 5.1 Description

| Table 5-1 | Description of command codes (C code) |
|-----------|---------------------------------------|
| C code    | Description                           |
| 0         | Loading from code carrier             |
| 1         | Unloading to code carrier             |
| 2         | Loading from tool cabinet             |
| 3         | Unloading to tool cabinet             |
| 4         | Loading from host computer            |
| 5         | Unloading to host computer            |
| 6         | Unloading all tools to tool cabinet   |
| 7         | Loading tool                          |
| 8         | Unloading tool                        |
| 9         | Searching for empty location          |
| 10        | Deleting tool in the NCK              |
| 11        | Deleting tool in database             |
| 12        | Exporting tool data                   |
| 13        | Importing tool data                   |
| 14        | Updating code carrier                 |
| 15        | Reading data from code carrier        |
| 16        | Storing tool data in the NCK          |

-

## **6** Parameters

### 6.1 Description

| Table 6-1 De      | scription of parameters                                                                                                    |
|-------------------|----------------------------------------------------------------------------------------------------|
| Parameters        | Description                                                                                                    |
| ActiveEnable      | Transfers tool status bit from the database into the NC kernel (TRUE) / conceals the status bit during transfer (FALSE)                                                                                                    |
| Channel           | Channel number                                                                                                    |
| DeleteTool        | Delete tool after unloading (TRUE) / do not delete (FALSE)                                                                                                    |
| Duplo             | Duplo number                                                                                                    |
| FileIndex         | Index of file from which or into which the import/export is to take place. The file name, which is extended by the index, can be preset in the INI-file.                                                                                        |
| Ident             | Tool name                                                                                                    |
| LoadTool          | Load tool after reading (TRUE) / do not load (FALSE)                                                                                                    |
| Magazine          | Magazine number                                                                                                    |
| MagazinePlace     | Tool place                                                                                                    |
| MagazinePlaceType | Tool place type                                                                                                    |
| NCU_Index         | Index of the NCU to be addressed for this job. The following values are permissible:<br>0 → NCU name from SinTDC.INI<br>1 → NCU1<br>2 → NCU2<br>>2 → MachineSwitch<br>The names for NCU1 and NCU2 are determined from the file<br>NETNAMES.INI. |
| Override          | Overwrite export file (TRUE) / expand (FALSE)                                                                                                    |
| Thumbor           |                                                                                                    |
|                   | Tool size in lower helf locations                                                                                                    |
|                   | Tool size in lott half logations                                                                                                    |
| ToolSize_Leit     | Tool size in right half locations                                                                                                    |
| ToolSize_Right    |                                                                                                    |
|                   |                                                                                                    |
| Unit              | Code carrier unit (reader head) which is to be read from                                                                                                    |
| Offic             | According to reader 14                                                                                                    |

7

# **7 Services**

| 7.1 Loading from code carrier                  |
|------------------------------------------------|
| 7.2 Unloading into code carrier                |
| 7.3 Loading from tool cabinet7-53              |
| 7.4 Unloading into tool cabinet7-56            |
| 7.5 Loading from host computer                 |
| 7.6 Unloading into host computer               |
| 7.7 Unloading of all tools in tool cabinet7-59 |
| 7.8 Loading of a tool7-60                      |
| 7.9 Unloading of a tool                        |
| 7.10 Searching for empty location7-61          |
| 7.11 Deleting tool in NCK7-62                  |
| 7.12 Deleting tool in database7-62             |
| 7.13 Export of tool data7-63                   |
| 7.14 Importing tool data7-65                   |
| 7.15 Updating code carrier7-65                 |
| 7.16 Reading data from code carrier7-66        |
| 7.17 Storing tool data in NCK                  |

#### 7.1 Loading from code carrier

Reads the tool data from the code carrier, whose unit is specified with *Unit*. Then the tool is created if it is not already available in the NC kernel. It is also loaded if *LoadTool* has been set. The index of the NCU, the channel number (*Channel*) and the magazine number (*Magazine*) must be specified.

If parameter *Magazine* is set to "0", the tool is loaded into the magazine in which an empty location is found.

If the value for *MagazinePlace* > 0, an attempt is made to load the tool into this magazine location.

| PLC data |                     | Identifier            | Туре   | Value range    | Meaning                               |  |  |  |  |
|----------|---------------------|-----------------------|--------|----------------|---------------------------------------|--|--|--|--|
| Transf   | Transfer parameters |                       |        |                |                                       |  |  |  |  |
| DBW      | 180                 | MagazinePlace         | INT    | 03200          | Magazine location                     |  |  |  |  |
| DBB      | 188                 | Channel               | BYTE   | 1127           | Channel number                        |  |  |  |  |
| DBW      | 190                 | Magazine              | INT    | 03200          | Magazine number                       |  |  |  |  |
| DBB      | 192                 | Unit                  | BYTE   | 1127           | Number of reader head                 |  |  |  |  |
| DBB      | 193                 | NCU_Index             | BYTE   | 0127           | Index of the NCU                      |  |  |  |  |
| DBX      | 196.2               | LoadTool              | BOOL   | TRUE,<br>FALSE | Load tool after creating?             |  |  |  |  |
| Return   | parame              | ters                  |        |                |                                       |  |  |  |  |
| DBW      | 198                 | Subtype               | INT    | 13200          | Sub-type                              |  |  |  |  |
| DBW      | 200                 | Duplo                 | INT    | 03200          | Duplo number                          |  |  |  |  |
| DBB      | 202                 | Ident                 | String | 32 characters  | Tool identifier                       |  |  |  |  |
| DBW      | 236                 | TNumber               | INT    | 03200          | T-number                              |  |  |  |  |
| DBW      | 238                 | ToolState             | INT    | 03200          | Tool status                           |  |  |  |  |
| DBW      | 240                 | MagazinePlace<br>Type | INT    | 03200          | Magazine location type                |  |  |  |  |
| DBB      | 242                 | ToolSize_<br>Upper    | BYTE   | 1127           | Tool size in upper half-<br>locations |  |  |  |  |
| DBB      | 243                 | ToolSize_Down         | BYTE   | 1127           | Tool size in lower half-<br>locations |  |  |  |  |
| DBB      | 244                 | ToolSize_Left         | BYTE   | 1127           | Tool size in left half-<br>locations  |  |  |  |  |
| DBB      | 245                 | ToolSize_Right        | BYTE   | 1127           | Tool size in right half-<br>locations |  |  |  |  |
| DBW      | 246                 | Magazine              | INT    | 03200          | Magazine number                       |  |  |  |  |
| DBW      | 248                 | MagazinePlace         | INT    | 03200          | Magazine location                     |  |  |  |  |

 Table 7-1
 Parameters for "Loading from code carrier"

#### 7.2 Unloading into code carrier

Unloads the tool with the identifier specified in *Ident*. The magazine number, the channel number, the duplo number and the index of the NCU must be specified. If *DeleteTool* is set, the tool is deleted from the NC kernel.

If the parameter *Magazine* is set to "0", the tool is unloaded from an arbitrary magazine.

If the parameters *Magazine* and *MagazinePlace* > 0, an attempt will be made to unload the tool which is on the location. The parameters *Duplo* and *Ident* are then not taken into account.

|         |          |               |        | •             |                      |
|---------|----------|---------------|--------|---------------|----------------------|
| PLC da  | ata      | Identifier    | Туре   | Value range   | Meaning              |
| Transfe | er paran | neters        |        |               |                      |
| DBW     | 142      | Duplo         | INT    | 13200         | Duplo number         |
| DBB     | 144      | Ident         | String | 32 characters | Tool identifier      |
| DBW     | 180      | MagazinePlace | INT    | 03200         | Magazine location    |
| DBB     | 188      | Channel       | BYTE   | 1127          | Channel number       |
| DBW     | 190      | Magazine      | INT    | 03200         | Magazine number      |
| DBB     | 192      | Unit          | BYTE   | 1127          | Number of the reader |
|         |          |               |        |               | head                 |
| DBB     | 193      | NCU_Index     | BYTE   | 0127          | Index of the NCU     |
| DBX     | 196.3    | DeleteTool    | BOOL   | TRUE,         | Delete tool after    |
|         |          |               |        | FALSE         | unloading?           |
| Return  | parame   | ters          |        |               |                      |
| None    |          |               |        |               |                      |

Table 7-2 Parameters for "Unloading into code carrier"

#### 7.3 Loading from tool cabinet

This service is mainly used in combination with the "Reading from code carrier" service (Section 7.16), if only partial information is contained on the code chip.

This is usually always the case if low-price read-only code chips are used.

Reads the tool data from the database and creates the tool in the NC kernel if it does not already exist. The parameters *Subtype*, *Duplo* and *Ident* must not necessarily be assigned. If *Subtype* and *Duplo* are not assigned, they must be specified with "-1". An empty string is specified with *Ident*, if this should not be assigned.

If *Subtype*, *Ident* or *Duplo* have not been uniquely assigned, several tools can be found in the database.

If the T-number is specified with "0", the T-number is assigned by the NC kernel. If a T-number greater than "0" is specified, an attempt is made to create and load the tool with this number. If this T-number cannot be used, it is assigned by the NC kernel.

If several selected tools are to be loaded by this service and the T-number is specified as greater than "0", then the desired tool numbers are incremented continuously internally. However no check is made here whether these incremented tool numbers are free in the NC kernel.

The parameter *TNumber* has no effect if the tool already exists in the tool list.

Via the *ActiveEnable* parameter, the handling of the tool status bit "Tool active" is specified. If this parameter is set (TRUE), this status bit is transferred to the NC kernel from the database unaltered. If however *ActiveEnable* is FALSE, this status bit is concealed when reading from the database and therefore entered in the NC kernel as not being set.

If the magazine number is specified as "0", the tool or tools are loaded into the magazine where an empty location is found, if *LoadTool* is set.

If the value for *MagazinePlace* > 0, an attempt is made to load the tool into this magazine location.

The parameters of this service are shown in Table 7-3. Depending on the parameter value, several tools can be loaded from the database to the NC kernel at the same time. Therefore an overview of possible parameter values is shown in Table 7-4.

| PLC d  | ata                 | Identifier    | Туре   | Value range   | Meaning                   |  |  |  |  |
|--------|---------------------|---------------|--------|---------------|---------------------------|--|--|--|--|
| Transf | Transfer parameters |               |        |               |                           |  |  |  |  |
| DBW    | 140                 | Subtype       | INT    | -1, 132000    | Sub-type                  |  |  |  |  |
| DBW    | 142                 | Duplo         | INT    | -132000       | Duplo number              |  |  |  |  |
| DBB    | 144                 | Ident         | String | 32 characters | Tool identifier           |  |  |  |  |
| DBW    | 178                 | TNumber       | INT    | 03200         | T-number                  |  |  |  |  |
| DBW    | 180                 | MagazinePlace | INT    | 03200         | Magazine location         |  |  |  |  |
| DBB    | 188                 | Channel       | BYTE   | 1127          | Channel number            |  |  |  |  |
| DBW    | 190                 | Magazine      | INT    | 03200         | Magazine number           |  |  |  |  |
| DBB    | 193                 | NCU_Index     | BYTE   | 0127          | Index of the NCU          |  |  |  |  |
| DBX    | 196.0               | ActiveEnable  | BOOL   | TRUE,         | Concealment of NCK        |  |  |  |  |
|        |                     |               |        | FALSE         | status bit "Tool active"? |  |  |  |  |
| DBX    | 196.2               | LoadTool      | BOOL   | TRUE,         | Loading tool after        |  |  |  |  |
|        |                     |               |        | FALSE         | creating?                 |  |  |  |  |
| Return | parame              | ters          |        |               |                           |  |  |  |  |
| DBW    | 198                 | Subtype       | INT    | 13200         | Sub-type                  |  |  |  |  |
| DBW    | 200                 | Duplo         | INT    | 03200         | Duplo number              |  |  |  |  |
| DBB    | 202                 | Ident         | String | 32 characters | Tool identifier           |  |  |  |  |
| DBW    | 236                 | TNumber       | INT    | 03200         | T-number                  |  |  |  |  |
| DBW    | 238                 | ToolState     | INT    | 03200         | Tool status               |  |  |  |  |

| Table 7-3 | Parameters for | "Loading fr | rom tool  | cabinet" |
|-----------|----------------|-------------|-----------|----------|
|           |                | Loading in  | 0111 1001 | 0001100  |

| DBW | 240 | MagazinePlace<br>Type | INT  | 03200 | Magazine location type                |
|-----|-----|-----------------------|------|-------|---------------------------------------|
| DBB | 242 | ToolSize_<br>Upper    | BYTE | 1127  | Tool size in upper half-<br>locations |
| DBB | 243 | ToolSize_Down         | BYTE | 1127  | Tool size in lower half-<br>locations |
| DBB | 244 | ToolSize_Left         | BYTE | 1127  | Tool size in left half-<br>locations  |
| DBB | 245 | ToolSize_Right        | BYTE | 1127  | Tool size in right half-<br>locations |
| DBW | 246 | Magazine              | INT  | 03200 | Magazine number                       |
| DBW | 248 | MagazinePlace         | INT  | 03200 | Magazine location                     |

 Table 7-4
 Parameter combinations for "Loading from tool cabinet"

| PLC date |                    | Identifier | Value | Meaning                                                            |
|----------|--------------------|------------|-------|--------------------------------------------------------------------|
| DBW      | 140                | Subtype    | -1    | Several tools can be found in the database.                        |
|          |                    |            | >0    | Tool(s) with this subtype is(are) loaded.                          |
| DBW      | 142                | Duplo      | -1    | Several tools can be found in the database.                        |
|          |                    |            | >-1   | Tool(s) with this duplo number is(are) loaded.                     |
| DBW      | 144                | Ident      |       | Several tools can be found in the database.                        |
|          |                    |            | Name  | Tool(s) with this name is(are) loaded.                             |
| DBW      | 178                | TNumber    | 0     | The NCK assigns a free T-number.                                   |
|          |                    |            | >0    | An attempt is made to create and load the tool with this T-number. |
| DBW      | DBW 190 Magazine 0 |            | 0     | The tool(s) is(are) loaded into an arbitrary magazine.             |
|          |                    |            | >0    | The tool(s) is(are) loaded into the specified magazine.            |

#### 7.4 Unloading into tool cabinet

This service is mainly used in combination with the "Reading from code carrier" service (Section 7.16), if only partial information is contained on the code chip.

This is usually always the case if low-price read-only code chips are used.

Unloads the tool identified with *Ident* from the NCK into the tool cabinet. The parameters *NCU*, *Channel*, *Ident*, *Duplo* and *Magazine* must be assigned.

If the magazine number is specified as "0", the tool is unloaded from an arbitrary magazine.

If the value for *MagazinePlace* > 0, an attempt is made to unload the tool from this magazine location.

After the successful unload, the tool is deleted in the NCK if *DeleteTool* has been set.

| PLC da  | ate               | Identifier    | Туре   | Value range   | Meaning           |  |  |  |
|---------|-------------------|---------------|--------|---------------|-------------------|--|--|--|
| Transfe | er param          | neters        |        |               |                   |  |  |  |
| DBW     | 142               | Duplo         | INT    | 13200         | Duplo number      |  |  |  |
| DBB     | 144               | Ident         | String | 32 characters | Tool identifier   |  |  |  |
| DBW     | 180               | MagazinePlace | INT    | 03200         | Magazine location |  |  |  |
| DBB     | 188               | Channel       | BYTE   | 1127          | Channel number    |  |  |  |
| DBW     | 190               | Magazine      | INT    | 03200         | Magazine number   |  |  |  |
| DBB     | 193               | NCU_Index     | BYTE   | 0127          | Index of the NCU  |  |  |  |
| DBX     | 196.3             | DeleteTool    | BOOL   | TRUE,         | Delete tool after |  |  |  |
|         |                   |               |        | FALSE         | unloading?        |  |  |  |
| Return  | Return parameters |               |        |               |                   |  |  |  |
| None    |                   |               |        |               |                   |  |  |  |

Table 7-5 Parameters for "Unloading into tool cabinet"

#### 7.5 Loading from host computer

Requests the data for the tool identified with *Ident* and creates it in the NC kernel, if it does not already exist. The parameters *NCU\_Index*, *Channel*, *Ident*, *Duplo* and *Magazine* must be assigned.

If the magazine number is specified as "0", the tool is loaded into the magazine where an empty location is found, if *LoadTool* is set.

If the value for *MagazinePlace* > 0, an attempt is made to load the tool into this magazine location.

| PLC date |                     | Identifier            | Туре   | Value range    | Meaning                   |  |  |  |  |  |
|----------|---------------------|-----------------------|--------|----------------|---------------------------|--|--|--|--|--|
| Transf   | Transfer parameters |                       |        |                |                           |  |  |  |  |  |
| DBW      | 142                 | Duplo                 | INT    | 13200          | Duplo number              |  |  |  |  |  |
| DBB      | 144                 | Ident                 | String | 32 characters  | Tool identifier           |  |  |  |  |  |
| DBW      | 180                 | MagazinePlace         | INT    | 03200          | Magazine location         |  |  |  |  |  |
| DBB      | 188                 | Channel               | BYTE   | 1127           | Channel number            |  |  |  |  |  |
| DBW      | 190                 | Magazine              | INT    | 03200          | Magazine number           |  |  |  |  |  |
| DBB      | 193                 | NCU_Index             | BYTE   | 0127           | Index of the NCU          |  |  |  |  |  |
| DBX      | 196.2               | LoadTool              | BOOL   | TRUE,<br>FALSE | Load tool after creating? |  |  |  |  |  |
| Return   | parame              | ters                  |        |                |                           |  |  |  |  |  |
| DBW      | 198                 | Subtype               | INT    | 13200          | Sub-type                  |  |  |  |  |  |
| DBW      | 200                 | Duplo                 | INT    | 03200          | Duplo number              |  |  |  |  |  |
| DBB      | 202                 | Ident                 | String | 32 characters  | Tool identifier           |  |  |  |  |  |
| DBW      | 236                 | TNumber               | INT    | 03200          | T-number                  |  |  |  |  |  |
| DBW      | 238                 | ToolState             | INT    | 03200          | Tool status               |  |  |  |  |  |
| DBW      | 240                 | MagazinePlace<br>Type | INT    | 03200          | Magazine location type    |  |  |  |  |  |
| DBB      | 242                 | ToolSize_             | BYTE   | 1127           | Tool size in upper half-  |  |  |  |  |  |
|          |                     | Upper                 |        |                | locations                 |  |  |  |  |  |
| DBB      | 243                 | ToolSize_Down         | BYTE   | 1127           | Tool size in lower half-  |  |  |  |  |  |
|          |                     |                       |        |                | locations                 |  |  |  |  |  |
| DBB      | 244                 | ToolSize_Left         | BYTE   | 1127           | Tool size in left half-   |  |  |  |  |  |
|          |                     |                       |        |                | locations                 |  |  |  |  |  |
| DBB      | 245                 | ToolSize_Right        | BYTE   | 1127           | Tool size in right half-  |  |  |  |  |  |
|          |                     |                       |        |                | locations                 |  |  |  |  |  |
| DBW      | 246                 | Magazine              | INT    | 03200          | Magazine number           |  |  |  |  |  |
| DBW      | 248                 | MagazinePlace         | INT    | 03200          | Magazine location         |  |  |  |  |  |

 Table 7-6
 Parameters for "Loading from host computer"

### 7.6 Unloading into host computer

Unloads the tool identified with *Ident* from the NC kernel and transfers the data to the host computer. The parameters *NCU\_Index*, *Channel*, *Ident*, *Duplo* and *Magazine* must be assigned.

If "0" is specified for the magazine number, the tool is unloaded from an arbitrary magazine and then deleted, if *DeleteTool* is set.

If the value for *MagazinePlace* > 0, an attempt is made to unload the tool from this magazine location.

| PLC date |                   | Identifier    | Туре   | Value range   | Meaning           |  |  |
|----------|-------------------|---------------|--------|---------------|-------------------|--|--|
| Transf   | er paran          | neters        |        |               | ·                 |  |  |
| DBW      | 142               | Duplo         | INT    | 13200         | Duplo number      |  |  |
| DBB      | 144               | Ident         | String | 32 characters | Tool identifier   |  |  |
| DBW      | 180               | MagazinePlace | INT    | 03200         | Magazine location |  |  |
| DBB      | 188               | Channel       | BYTE   | 1127          | Channel number    |  |  |
| DBW      | 190               | Magazine      | INT    | 03200         | Magazine number   |  |  |
| DBB      | 193               | NCU_Index     | BYTE   | 0127          | Index of the NCU  |  |  |
| DBX      | 196.3             | DeleteTool    | BOOL   | TRUE,         | Delete tool after |  |  |
|          |                   |               |        | FALSE         | unloading?        |  |  |
| Return   | Return parameters |               |        |               |                   |  |  |
| None     |                   |               |        |               |                   |  |  |

 Table 7-7
 Parameters for "Unloading into host computer"

#### 7.7 Unloading of all tools in tool cabinet

With this service, the user can empty his magazine simply and back up the tool data in the tool cabinet.

The data of all the tools loaded in the specified magazine are read from the NC kernel and written to the database. Then the tools are unloaded from the magazine and deleted, if *DeleteTool* is set. The parameters *NCU\_Index*, *Channel* and *Magazine* must be assigned.

If "0" is set in magazine, the loaded tools of all magazines existing in the NC kernel are unloaded, whereby the spindle magazine is also taken into account. The unloading sequence corresponds to the sequence in which the tools were loaded.

| PLC date |                   | Identifier | Туре | Value range | Meaning           |  |  |
|----------|-------------------|------------|------|-------------|-------------------|--|--|
| Transf   | er param          | neters     |      |             |                   |  |  |
| DBB      | 188               | Channel    | BYTE | 1127        | Channel number    |  |  |
| DBW      | 190               | Magazine   | INT  | 03200       | Magazine number   |  |  |
| DBB      | 193               | NCU_Index  | BYTE | 0127        | Index of the NCU  |  |  |
| DBX      | 196.3             | DeleteTool | BOOL | TRUE,       | Delete tool after |  |  |
|          |                   |            |      | FALSE       | unloading?        |  |  |
| Return   | Return parameters |            |      |             |                   |  |  |
| None     |                   |            |      |             |                   |  |  |

 Table 7-8
 Parameters for "Unloading of all tools in tool cabinet"

#### 7.8 Loading of a tool

A tool existing in the tool list is loaded into a tool location.

The tool specified with *Channel*, *Duplo* and *Ident* is loaded into the tool magazine specified in *Magazine*. The NCU is specified with *NCU\_Index*.

If "0" is specified as the magazine number, the next free magazine location that can be used for the tool is searched for.

If the value for *MagazinePlace* > 0, an attempt is made to load the tool into this magazine location.

|          |                   |               | -                        |               |                   |  |  |
|----------|-------------------|---------------|--------------------------|---------------|-------------------|--|--|
| PLC date |                   | Identifier    | ntifier Type Value range |               | Meaning           |  |  |
| Transf   | er param          | neters        | •                        | •             | ·                 |  |  |
| DBW      | 142               | Duplo         | INT                      | 13200         | Duplo number      |  |  |
| DBB      | 144               | Ident         | String                   | 32 characters | Tool identifier   |  |  |
| DBW      | 180               | MagazinePlace | INT                      | 03200         | Magazine location |  |  |
| DBB      | 188               | Channel       | BYTE                     | 1127          | Channel number    |  |  |
| DBW      | 190               | Magazine      | INT                      | 03200         | Magazine number   |  |  |
| DBB      | 193               | NCU_Index     | BYTE                     | 0127          | Index of the NCU  |  |  |
| Return   | Return parameters |               |                          |               |                   |  |  |
| None     |                   |               |                          |               |                   |  |  |

Table 7-9 Parameters for "Loading of a tool"

#### 7.9 Unloading of a tool

The tool specified with *Channel*, *Duplo* and *Ident* is unloaded from the magazine and then deleted, if the parameter *DeleteTool* is set.

If the value for *MagazinePlace* > 0, an attempt is made to unload the tool from this magazine location.

| Table 7-10 | Parameters for "Unloading of a tool" |
|------------|--------------------------------------|
|------------|--------------------------------------|

| PLC d  | ate      | Identifier    | Туре   | Value range   | Meaning           |
|--------|----------|---------------|--------|---------------|-------------------|
| Transf | er paran | neters        |        |               |                   |
| DBW    | 142      | Duplo         | INT    | 13200         | Duplo number      |
| DBB    | 144      | Ident         | String | 32 characters | Tool identifier   |
| DBW    | 180      | MagazinePlace | INT    | 03200         | Magazine location |
| DBB    | 188      | Channel       | BYTE   | 1127          | Channel number    |
| DBW    | 190      | Magazine      | INT    | 03200         | Magazine number   |
| DBB    | 193      | NCU_Index     | BYTE   | 0127          | Index of the NCU  |
| DBX    | 196.3    | DeleteTool    | BOOL   | TRUE,         | Delete tool after |
|        |          |               |        | FALSE         | unloading?        |
| Return | parame   | ters          |        |               |                   |
| None   |          |               |        |               |                   |

#### 7.10 Searching for empty location

Searches in the specified magazine for an empty tool location for the tool spcified with *TNumber*, *Ident* and *Duplo*.

If *TNumber* is specified, the required tool data is retrieved from the tool list and an empty tool location searched for.

If *Magazine* is assigned "0", a search is carried out for the next empty tool location in all the magazines.

|        |                     |                       | 1      |               |                           |  |  |  |  |
|--------|---------------------|-----------------------|--------|---------------|---------------------------|--|--|--|--|
| PLC d  | ate                 | Identifier            | Туре   | Value range   | Meaning                   |  |  |  |  |
| Transf | Transfer parameters |                       |        |               |                           |  |  |  |  |
| DBW    | 142                 | Duplo                 | INT    | 13200         | Duplo number              |  |  |  |  |
| DBB    | 144                 | Ident                 | String | 32 characters | Tool identifier           |  |  |  |  |
| DBW    | 178                 | TNumber               | INT    | 03200         | T-number                  |  |  |  |  |
| DBB    | 188                 | Channel               | BYTE   | 1127          | Channel number            |  |  |  |  |
| DBW    | 190                 | Magazine              | INT    | 03200         | Magazine number           |  |  |  |  |
| DBB    | 193                 | NCU_Index             | BYTE   | 0127          | Index of the NCU          |  |  |  |  |
| Return | parame              | eters                 |        |               |                           |  |  |  |  |
| DBW    | 198                 | Subtype               | INT    | 13200         | Sub-type                  |  |  |  |  |
| DBW    | 200                 | Duplo                 | INT    | 03200         | Duplo number              |  |  |  |  |
| DBB    | 202                 | Ident                 | String | 32 characters | Tool identifier           |  |  |  |  |
| DBW    | 236                 | TNumber               | INT    | 03200         | T-number                  |  |  |  |  |
| DBW    | 238                 | ToolState             | INT    | 03200         | Tool status               |  |  |  |  |
| DBW    | 240                 | MagazinePlace<br>Type | INT    | 03200         | Magazine location type    |  |  |  |  |
| DBB    | 242                 | ToolSize_             | BYTE   | 1127          | Tool size in upper half-  |  |  |  |  |
|        |                     | Upper                 |        |               | locations                 |  |  |  |  |
| DBB    | 243                 | ToolSize_Down         | BYTE   | 1127          | Tool size in lower half-  |  |  |  |  |
|        |                     | <b>T</b> 101 1 4      |        | 4 407         | locations                 |  |  |  |  |
| DBB    | 244                 | ToolSize_Left         | BAIF   | 1127          | I ool size in left half-  |  |  |  |  |
|        |                     |                       |        |               | locations                 |  |  |  |  |
| DBB    | 245                 | ToolSize_Right        | BYIE   | 1127          | I ool size in right half- |  |  |  |  |
|        | 0.40                |                       |        | 0000          | locations                 |  |  |  |  |
| DBM    | 246                 | Magazine              | INI    | 03200         | Magazine number           |  |  |  |  |
| DBW    | 248                 | MagazinePlace         | INT    | 03200         | Magazine location         |  |  |  |  |

 Table 7-11
 Parameters for "Searching for empty location"

#### 7.11 Deleting tool in NCK

Deletes tools in the NC kernel if these are not loaded.

| PLC d             | ate      | Identifier | Туре   | Value range   | Meaning          |  |
|-------------------|----------|------------|--------|---------------|------------------|--|
| Transf            | er param | neters     |        |               |                  |  |
| DBW               | 140      | Subtype    | INT    | -1, 132000    | Sub-type         |  |
| DBW               | 142      | Duplo      | INT    | 13200         | Duplo number     |  |
| DBB               | 144      | Ident      | String | 32 characters | Tool identifier  |  |
| DBW               | 178      | TNumber    | INT    | 03200         | T-number         |  |
| DBB               | 188      | Channel    | BYTE   | 1127          | Channel number   |  |
| DBB               | 193      | NCU_Index  | BYTE   | 0127          | Index of the NCU |  |
| Return parameters |          |            |        |               |                  |  |
| None              |          |            |        |               |                  |  |

Table 7-12Parameters for "Deleting tool in the NCK"

#### 7.12 Deleting tool in database

Deletes the data of tools in the database. When deleting, a check is made whether tools of the selected group have been loaded to the NCK. The data of loaded tools is not deleted in the database.

The parameters *Subtype*, *Ident* and *Duplo* must not necessarily be assigned. If *Subtype* and *Duplo* are not to be assigned, they must receive the value "-1". The empty string is used for *Ident*, if no specific tool is to be deleted.

If the subtype is not assigned, several tools can be deleted.

If *Duplo* is not assigned, all tools with the corresponding identifier and subtype are deleted in the database. If "0" is specified as the duplo number, master as well as operating data is deleted.

If *Duplo* and *Ident* are not specified, all tools of the corresponding subtype are deleted in the cabinet.

If the subtype < 10 and *Duplo* and *Ident* not assigned, the tool type is deleted. E.g. with value "1", all milling tools are deleted.

If with subtype "-1", an empty string is specified for the identifier and "-1" for the duplo number, the complete tool cabinet is deleted.

If the subtype is "-1", the identifier an empty string and the duplo number "0", the complete tool catalog and the tool cabinet are deleted.

| PLC da            | ate                 | Identifier | Туре   | Value range   | Meaning         |  |  |
|-------------------|---------------------|------------|--------|---------------|-----------------|--|--|
| Transfe           | Transfer parameters |            |        |               |                 |  |  |
| DBW               | 140                 | Subtype    | INT    | -1, 132000    | Sub-type        |  |  |
| DBW               | 142                 | Duplo      | INT    | -132000       | Duplo number    |  |  |
| DBB               | 144                 | Ident      | String | 32 characters | Tool identifier |  |  |
| Return parameters |                     |            |        |               |                 |  |  |
| None              |                     |            |        |               |                 |  |  |

Table 7-13 Parameters for "Deleting tool in database"

 Table 7-14
 Parameter combinations for "Deleting tool in database"

| DBW | 140 | Subtype | >0   | Deletion of the tools with the            |
|-----|-----|---------|------|-------------------------------------------|
| DBW | 142 | Duplo   | -1   | corresponding subtype and name            |
| DBB | 144 | Ident   | Name |                                           |
| DBW | 140 | Subtype | >0   | Deletion of master and operating data     |
| DBW | 142 | Duplo   | 0    |                                           |
| DBB | 144 | Ident   | Name |                                           |
| DBW | 140 | Subtype | >0   | Deletion of all tools of the subtype      |
| DBW | 142 | Duplo   | -1   |                                           |
| DBB | 144 | Ident   |      |                                           |
| DBW | 140 | Subtype | <10  | Deletion of the tool type                 |
| DBW | 142 | Duplo   | -1   |                                           |
| DBB | 144 | Ident   |      |                                           |
| DBW | 140 | Subtype | -1   | Deletion of the complete tool cabinet     |
| DBW | 142 | Duplo   | -1   |                                           |
| DBB | 144 | Ident   |      |                                           |
| DBW | 140 | Subtype | -1   | Deletion of the complete tool cabinet and |
| DBW | 142 | Duplo   | 0    | tool catalog                              |
| DBB | 144 | Ident   |      |                                           |

#### 7.13 Export of tool data

Export of tools from the database to a file in the NCK-INITIAL.INI file format.

The parameters *Subtype*, *Ident* and *Duplo* must not necessarily be assigned. If *Subtype* and *Duplo* are not to be assigned, they must receive the value "-1". The empty string is used for *Ident*, if no specific tool is to be exported.

If *Duplo* is not specified, all tools with the corresponding identifier and *Subtyp* are exported.

If *Duplo* and identifier are not specified, all tools of the corresponding subtype are exported.

If the subtype is less than "10" and *Duplo* and *Ident* are not assigned, the complete tool type is exported. E.g. with value "1" all milling tools are exported.

The complete database is exported if the subtype is "-1", the identifier is an empty string and *Duplo* is "-1".

All tools of the selected group are saved in the file whose index is specified in *FileIndex*. A check is made here, whether some of the tools whose data is to be exported are loaded in the NC kernel. The current data of loaded tools is read from the NC kernel and the database updated before the data is written to the file.

Table 7-15 Parameters for "Export tool data"

| PLC da            | ate      | Identifier | Туре   | Value range   | Meaning               |  |
|-------------------|----------|------------|--------|---------------|-----------------------|--|
| Transfe           | er paran | neters     |        |               |                       |  |
| DBW               | 140      | Subtype    | INT    | -1, 132000    | Sub-type              |  |
| DBW               | 142      | Duplo      | INT    | -132000       | Duplo number          |  |
| DBB               | 144      | Ident      | String | 32 characters | Tool identifier       |  |
| DBW               | 194      | FileIndex  | INT    | 03200         | File index for export |  |
| DBX               | 196.1    | Override   | BOOL   | TRUE,         | Overwrite file if     |  |
|                   |          |            |        | FALSE         | available?            |  |
| Return parameters |          |            |        |               |                       |  |
| None              |          |            |        |               |                       |  |

Table 7-16

Parameter combinations for "Exporting tool data"

| PLC d | ate | Identifier | Value | Meaning                             |
|-------|-----|------------|-------|-------------------------------------|
| DBW   | 140 | Subtype    | >0    | Exporting of the tools with the     |
| DBW   | 142 | Duplo      | -1    | corresponding subtype and name      |
| DBB   | 144 | Ident      | Name  |                                     |
| DBW   | 140 | Subtype    | >0    | Exporting of the tools with the     |
| DBW   | 142 | Duplo      | -1    | corresponding subtype               |
| DBB   | 144 | Ident      | ""    |                                     |
| DBW   | 140 | Subtype    | <10   | Exporting of the complete tool type |
| DBW   | 142 | Duplo      | -1    |                                     |
| DBB   | 144 | Ident      | ""    |                                     |
| DBW   | 140 | Subtype    | -1    | Exporting of the complete database  |
| DBW   | 142 | Duplo      | -1    |                                     |
| DBB   | 144 | Ident      | ""    |                                     |

#### 7.14 Importing tool data

Imports tools from a file in the NCK-INITIAL file format into the database.

Only the index of the file in *FileIndex* from which the data is to be imported is specified as the parameter.

The import is always performed in the tool cabinet only. If a tool is not yet known in the database, it is also imported into the catalog.

If some of the tools to be imported have already been loaded into the NC kernel, the import of the data records of these tools is refused with an error message and an alarm triggered via the alarm server. The corresponding data records are skipped in the import file.

Table 7-17 Parameter for "Import tool data"

| PLC date          | Identifier | Туре | Value range | Meaning               |  |  |
|-------------------|------------|------|-------------|-----------------------|--|--|
| Transfer param    | neters     |      |             |                       |  |  |
| DBW 194           | FileIndex  | INT  | 03200       | File index for import |  |  |
| Return parameters |            |      |             |                       |  |  |
| None              |            |      |             |                       |  |  |

#### 7.15 Updating code carrier

Updates the data on the code carrier.

The data of the tool specified with *Channel, Duplo, Ident, Magazine* and *NCU\_Index* is read from the NC kernel and written to the code carrier of the tool. The code carrier is specified via *Unit*.

If "0" is transfered with magazine, the tool is searched for in all magazines

Table 7-18 Parameters for "Updating code carrier"

| PLC d  | ate      | Identifier    | Туре   | Value range   | Meaning                   |
|--------|----------|---------------|--------|---------------|---------------------------|
| Transf | er paran | neters        |        | •             | ·                         |
| DBW    | 142      | Duplo         | INT    | 13200         | Duplo number              |
| DBB    | 144      | Ident         | String | 32 characters | Tool identifier           |
| DBW    | 180      | MagazinePlace | INT    | 03200         | Magazine location         |
| DBB    | 188      | Channel       | BYTE   | 1127          | Channel number            |
| DBW    | 190      | Magazine      | INT    | 03200         | Magazine number           |
| DBB    | 192      | Unit          | BYTE   | 1127          | Number of the reader head |
| DBB    | 193      | NCU_Index     | BYTE   | 0127          | Index of the NCU          |
| Return | parame   | eters         |        |               |                           |
| None   |          |               |        |               |                           |

#### 7.16 Reading data from code carrier

Reading of the tool data from the code carrier and writing of the return parameters to the PLC. The code carrier is specified via *Unit*.

In this way it is possible, for example, to read the two data items duplo number and tool identifier from a code chip which only has this data stored on it. Then, for example, the services "Loading/unloading from the tool cabinet" (Sections 7.3 and 7.7) can be called.

In this way, low-price "read-only" code chips can be used.

| PLC d  | ate      | Identifier            | Туре   | Value range   | Meaning                               |
|--------|----------|-----------------------|--------|---------------|---------------------------------------|
| Transf | er param | neters                |        |               | ·                                     |
| DBB    | 192      | Unit                  | BYTE   | 1127          | Number of the reader head             |
| Return | parame   | ters                  |        |               |                                       |
| DBW    | 198      | Subtype               | INT    | 13200         | Sub-type                              |
| DBW    | 200      | Duplo                 | INT    | 03200         | Duplo number                          |
| DBB    | 202      | Ident                 | String | 32 characters | Tool identifier                       |
| DBW    | 236      | TNumber               | INT    | 03200         | T-number                              |
| DBW    | 238      | ToolState             | INT    | 03200         | Tool status                           |
| DBW    | 240      | MagazinePlace<br>Type | INT    | 03200         | Magazine location type                |
| DBB    | 242      | ToolSize_<br>Upper    | BYTE   | 1127          | Tool size in upper half-<br>locations |
| DBB    | 243      | ToolSize_Down         | BYTE   | 1127          | Tool size in lower half-<br>locations |
| DBB    | 244      | ToolSize_Left         | BYTE   | 1127          | Tool size in left half-<br>locations  |
| DBB    | 245      | ToolSize_Right        | BYTE   | 1127          | Tool size in right half-<br>locations |
| DBW    | 246      | Magazine              | INT    | 03200         | Magazine number                       |
| DBW    | 248      | MagazinePlace         | INT    | 03200         | Magazine location                     |

 Table 7-19
 Parameters for "Reading data from code carrier"

#### 7.17 Storing tool data in NCK

Creates the tool which has been read in from the code carrier in the NC kernel. If *LoadTool* is set, the tool is loaded immediately.

An attempt is made to create the tool with the specified T-number in the specified magazine of the NCU.

After the service has been carried out, the current tool data is returned in the return parameters.

| PLC date |                     | Identifier            | Туре   | Value range    | Meaning                               |  |  |  |  |
|----------|---------------------|-----------------------|--------|----------------|---------------------------------------|--|--|--|--|
| Transfe  | Transfer parameters |                       |        |                |                                       |  |  |  |  |
| DBB      | 188                 | Channel               | BYTE   | 1127           | Channel number                        |  |  |  |  |
| DBW      | 190                 | Magazine              | INT    | 03200          | Magazine number                       |  |  |  |  |
| DBB      | 193                 | NCU_Index             | BYTE   | 0127           | Index of the NCU                      |  |  |  |  |
| DBX      | 196.2               | LoadTool              | BOOL   | TRUE,<br>FALSE | Load tool after creating?             |  |  |  |  |
| Return   | parame              | ters                  |        |                |                                       |  |  |  |  |
| DBW      | 198                 | Subtype               | INT    | 13200          | Sub-type                              |  |  |  |  |
| DBW      | 200                 | Duplo                 | INT    | 03200          | Duplo number                          |  |  |  |  |
| DBB      | 202                 | Ident                 | String | 32 characters  | Tool identifier                       |  |  |  |  |
| DBW      | 236                 | TNumber               | INT    | 03200          | T-number                              |  |  |  |  |
| DBW      | 238                 | ToolState             | INT    | 03200          | Tool status                           |  |  |  |  |
| DBW      | 240                 | MagazinePlace<br>Type | INT    | 03200          | Magazine location type                |  |  |  |  |
| DBB      | 242                 | ToolSize_             | BYTE   | 1127           | Tool size in upper half-              |  |  |  |  |
|          |                     | Upper                 |        |                | locations                             |  |  |  |  |
| DBB      | 243                 | ToolSize_Down         | BYTE   | 1127           | Tool size in lower half-<br>locations |  |  |  |  |
| DBB      | 244                 | ToolSize_Left         | BYTE   | 1127           | Tool size in left half-               |  |  |  |  |
| DBB      | 245                 | ToolSize_Right        | BYTE   | 1127           | Tool size in right half-              |  |  |  |  |
| DBW      | 246                 | Magazine              | INT    | 03200          | Magazine number                       |  |  |  |  |
| DBW      | 248                 | MagazinePlace         | INT    | 03200          | Magazine location                     |  |  |  |  |

Table 7-20 Parameters for "Storing tool data in NCK"

7 Services 7.17 Storing tool data in NCK

# 8

# 8 Start-Up Services

#### 8.1 Execute services via the PLC interface

The services are executed via the PLC interface in the following sequence:

- 1. Specify command code
- 2. Set *Request* bit
- 3. Wait until Done bit has been set
- 4. Check error code
- 5. Reset Request bit

This sequence is shown in Fig. 8-1 as an impulse diagram, whereby the bits which are set and reset by *SinTDC* during the execution of the service are also displayed.

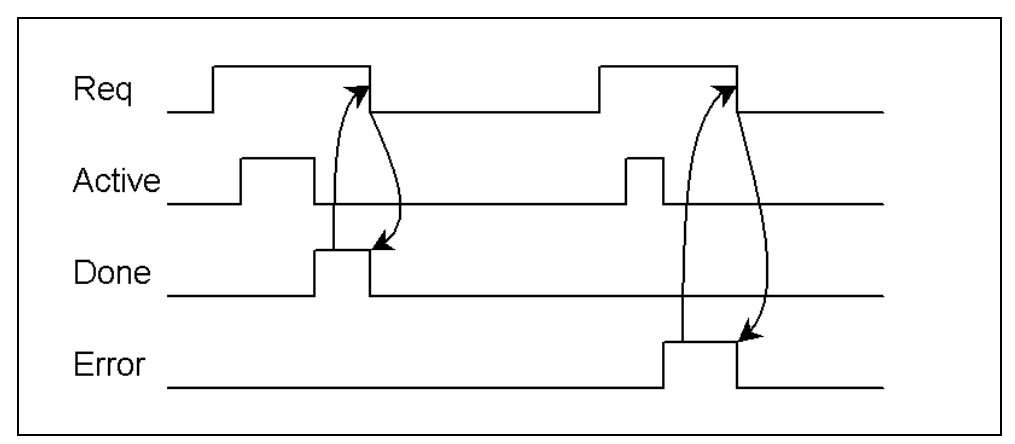

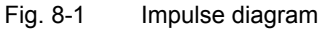

The service which has been set with the command code is started by setting the *Request* bit (*Req*). Then, the *Active* bit is set in order to show that the job is being processed. If the job is completed with no errors, then the *Done* bit is set and the *Active* bit reset.

In the case of an error, the *Error* bit is set, and an error message written in the corresponding PLC-word; the *Active* bit is also reset in this case.

After the *Request* bit has been reset by the PLC, the *Done* or *Error* bit is reset again. In addition, the *Error* word is set to "0", so that the PLC must evaluate the error message before resetting the *Request* bit.

#### Important

During the execution of the service, the *Request* bit must not be reset by the PLC. It should be reset only after the *Active* bit has been reset by *SinTDC* and the *Done* or *Error* bit set.

# 9

# 9 Examples

| 9.1 | Loading from code carrier   |      |  |
|-----|-----------------------------|------|--|
|     |                             |      |  |
| 9.2 | Unloading into code carrier | 9-74 |  |

#### 9.1 Loading from code carrier

In this example, the data from the imaginary tool "Tool\_Test13" is read from a code carrier, the tool created in the NC kernel and loaded. The tool should be loaded in magazine "1" of the standard NCU in channel "1".

The parameters required for this service are shown in Table 9-1. Table 9-2 shows the return parameters supplied by *SinTDC*.

Before the service is executed, the value "0" is written in the command code byte  $(K\_Code)$  of the PLC interface in the data block DB19. This service is then started by setting the *Request* bit. If the *Active* bit has been reset and the *Done* bit set, the error byte can be evaluated by the PLC. The *Request* bit must then be reset. The sequence is shown clearly in Table 9-3.

Table 9-1

Transfer parameters for "Loading from code carrier"

| PLC date |       | Identifier    | Value |
|----------|-------|---------------|-------|
| DBW      | 180   | MagazinePlace | 0     |
| DBB      | 188   | Channel       | 1     |
| DBW      | 190   | Magazine      | 1     |
| DBB      | 192   | Unit          | 1     |
| DBB      | 193   | NCU_Index     | 0     |
| DBX      | 196.2 | LoadTool      | TRUE  |

Table 9-2

Return parameters of "Loading from code carrier"

| PLC date |     | Identifier        | Value       |
|----------|-----|-------------------|-------------|
| DBW      | 198 | Subtype           | 120         |
| DBW      | 200 | Duplo             | 1           |
| DBB      | 202 | Ident             | Tool_Test13 |
| DBW      | 236 | TNumber           | 289         |
| DBW      | 238 | ToolState         | 14          |
| DBW      | 240 | MagazinePlaceType | 1           |
| DBB      | 242 | ToolSize_Upper    | 1           |
| DBB      | 243 | ToolSize_Down     | 1           |
| DBB      | 244 | ToolSize_Left     | 1           |
| DBB      | 245 | ToolSize_Right    | 1           |
| DBW      | 246 | Magazine          | 1           |
| DBW      | 248 | MagazinePlace     | 1           |
| SinTDC                                                                                                    | PLC                                                            |
|----------------------------------------------------------------------------------------------------|----------------------------------------------------------------|
| waits for request from PLC (Request bit from 0->1)                                                                                                    |                                                                |
|                                                                                                    | writes the command code "0" in the PLC interface byte K_Code   |
|                                                                                                    | sets the PLC interface Request bit (Request bit = "1")         |
|                                                                                                    | waits until the Active bit has been set (Active bit from 0->1) |
| receives the request from the PLC<br>and starts the service, if a valid<br>command code has been specified.<br>Otherwise, the Error bit is set and an<br>error message written in the<br>Error_Code byte. |                                                                |
| sets Active bit (Active bit = "1")                                                                                                    |                                                                |
|                                                                                                    | (Active bit from 1->0)                                         |
| reads the data from the code chip or<br>from the PLC data block (according to<br>reader)                                                                                                    |                                                                |
| loads the tool in the NC kernel                                                                                                    |                                                                |
| waits for the acknowledgement of the<br>PI service via the PLC                                                                                                    |                                                                |
|                                                                                                    | acknowledges the PI service                                    |
| writes the error code in the Error_Byte<br>of the PLC interface (not equal to 0 in<br>case of error)                                                                                                    |                                                                |
| sets the Done or Error bit<br>(Done bit = "1" or Error bit = "1")                                                                                                    |                                                                |
| resets Active bit<br>(Active bit = "0")                                                                                                    |                                                                |
| waits for request end (Request bit from 1->0)                                                                                                    |                                                                |
|                                                                                                    | evaluates Done and Error bits and where applicable Error_Code  |
|                                                                                                    | resets Request bit<br>(Request bit = "0")                      |
| receives request end<br>(Request bit = "0")                                                                                                    |                                                                |
| resets Done and Error bits<br>(Done bit = "0" and Error bit = "0")                                                                                                    |                                                                |
| deletes error code<br>(Error_Code byte = "0")                                                                                                    |                                                                |
| waits for request via PLC<br>(Request bit from 0->1)                                                                                                    |                                                                |
|                                                                                                    | :                                                              |

 Table 9-3
 Execution of "Loading from code carrier"

# 9.2 Unloading into code carrier

The loaded tool from the example above should be unloaded and the current data written to the code carrier. After unloading, the tool is deleted in the NC kernel.

The transfer parameters required for this are shown in Table 9-3. This service does not return any parameters, which means that there are no new values in the PLC interface return parameters.

Before the service is executed, the command code "1" must be written to the corresponding PLC byte ( $K_Code$ ). The start of the service and the procedure is the same as the procedure described in 9.1. The sequence is shown clearly in Table 9-5.

| PLC date |       | Identifier    | Value       |  |
|----------|-------|---------------|-------------|--|
| DBW      | 142   | Duplo         | 1           |  |
| DBB      | 144   | Ident         | Tool_Test13 |  |
| DBW      | 180   | MagazinePlace | 1           |  |
| DBB      | 188   | Channel       | 1           |  |
| DBW      | 190   | Magazine      | 1           |  |
| DBB      | 192   | Unit          | 1           |  |
| DBB      | 193   | NCU_Index     | 0           |  |
| DBX      | 196.3 | DeleteTool    | TRUE        |  |

 Table 9-4
 Transfer parameters for "Unloading into code carrier"

| <b>J</b>                                                                                                    |                                                                 |
|----------------------------------------------------------------------------------------------------|-----------------------------------------------------------------|
| SinTDC                                                                                                    | PLC                                                             |
| waits for request from PLC (Request bit from 0->1)                                                                                                    |                                                                 |
|                                                                                                    | writes the command code "0" in the<br>PLC interface byte K_Code |
|                                                                                                    | sets the PLC interface Request bit<br>(Request bit = "1")       |
|                                                                                                    | waits until Active bit has been set (Active bit from 0->1)      |
| receives the request from the PLC<br>and starts the service, if a valid<br>command code has been specified.<br>Otherwise, the Error bit is set and an<br>error message written in the<br>Error_Code byte. |                                                                 |
| sets Active bit (Active bit = "1")                                                                                                    |                                                                 |
|                                                                                                    | waits until Active bit has been reset (Active bit from 1->0)    |
| writes the data to the code chip or the<br>PLC data block (according to reader)<br>unloads the tool from the NC kernel                                                                                    |                                                                 |
|                                                                                                    | acknowledges the PI service                                     |
| writes the error code in the Error_Byte<br>of the PLC interface (not equal to 0 in<br>case of error)                                                                                                    | <u> </u>                                                        |
| sets the Done or Error bit<br>(Done bit = "1" or Error bit = "1")                                                                                                    |                                                                 |
| resets Active bit<br>(Active bit = "0")                                                                                                    |                                                                 |
| waits for the request end (Request bit from 1->0)                                                                                                    |                                                                 |
|                                                                                                    | evaluates Done and Error bits and where applicable Error_Code   |
|                                                                                                    | resets Request bit<br>(Request bit = "0")                       |
| receives request end<br>(Request bit = "0")                                                                                                    |                                                                 |
| resets Done and Error bits<br>(Done bit = "0" and Error bit = "0")                                                                                                    |                                                                 |
| deletes error code<br>(Error Code byte = "0")                                                                                                    |                                                                 |
| waits for request via PLC $(\text{Request bit from } 0 > 1)$                                                                                                    |                                                                 |
|                                                                                                    | :                                                               |

 Table 9-5
 Execution of "Unloading into code carrier"

9 Examples 9.2 Unloading into code carrier

# A

# A Appendix

# A.1 Error codes

The error codes stored in the PLC byte *Error\_Code* of the PLC interface are in hexadecimal format and indicate the point at which the job execution was aborted with an error.

If an error code is shown in decimal notation, it must be converted into hexadecimal format in order to calculate the cause of error from the tables A-1 and A-2.

The error codes are composed of a high byte and a low byte, each having a different meaning. The high byte (XX) identifies the command code in which the error occurred. The low byte specifies the cause of error.

#### Format

| XX | YY |
|----|----|
|    |    |

### High byte

| Table A-1 | High byte of error code                |
|-----------|----------------------------------------|
| хх        | Service                                |
| 00        | No error                               |
| 01        | Loading from the code carrier          |
| 02        | Unloading into code carrier            |
| 03        | Loading from the tool cabinet          |
| 04        | Unloading into the tool cabinet        |
| 05        | Loading from the host computer         |
| 06        | Unloading into the host computer       |
| 07        | Unloading of all tools in tool cabinet |
| 08        | Loading of tool                        |
| 09        | Unloading of tool                      |
| 0A        | Searching for empty location           |
| 0B        | Deletion of tool in NCK                |
| 0C        | Deletion of tool in the database       |
| 0D        | Export of tool data                    |
| 0E        | Import of tool data                    |
| 0F        | Updating code carrier                  |

| 10 | Reading data from code carrier |
|----|--------------------------------|
| 11 | Storing tool data in NC kernel |
|    | Spare                          |
| F0 | Invalid commando code          |
|    | Reserve                        |

# Low byte

The low byte shows the cause of the error which resulted in the abort of the job.

Table A-2Low byte of error code

| YY | Cause of error                                 |
|----|------------------------------------------------|
| 00 | No error                                       |
| 01 | Error while reading the parameters out of DB19 |
| 02 | Error while calling up the internal service    |
| 03 | Timeout while executing service                |
| 04 | No tool data has been determined               |
| 05 | Error while executing the internal service     |
|    | Spare                                          |
|    | Error in transfer parameter                    |
| 10 | Subtype                                        |
| 11 | Duplo                                          |
| 12 | Ident                                          |
| 13 | TNumber                                        |
| 14 | MagazinePlace                                  |
| 15 | MagazinePlaceType                              |
| 16 | ToolSize_Upper                                 |
| 17 | ToolSize_Down                                  |
| 18 | ToolSize_Left                                  |
| 19 | ToolSize_Right                                 |
| 1A | Channel                                        |
| 1B | Magazine                                       |
| 1C | Unit                                           |
| 1D | NCU_Index                                      |
| 1E | FileIndex                                      |
| 1F | ActiveEnable                                   |
| 20 | Override                                       |
| 21 | LoadTool                                       |
| 22 | DeleteTool                                     |
| 23 | Length of Ident                                |
|    | Reserve                                        |

# A.2 PLC data types

Table A-3 describes the PLC data types used and their interpretation by SinTDC.

| Data type | Value range   | Comment                                                                                                    |                                                                            |
|-----------|---------------|----------------------------------------------------------------------------------------------------|----------------------------------------------------------------------------|
| BOOL      | TRUE, FALSE   | Used if single bits are to be set in the PLC.                                                                                                    |                                                                            |
|           |               | (TRUE: Bit = 1, FALSE: Bit = 0)                                                                                                    |                                                                            |
| BYTE      | -128127       | PLC byte                                                                                                    |                                                                            |
| INT       | -3276832767   | PLC word whose first b<br>and the second byte, th                                                                                                    | byte contains the high byte<br>ne low byte.                                |
|           |               | <i>Example:</i><br>PLC word 140 is comp<br>and 141 and should be                                                                                                    | osed of both PLC bytes 140<br>assigned the value 120.                      |
|           |               | Byte 140: 0<br>Byte 141: 120                                                                                                    |                                                                            |
| String    | xx characters | Strings occupy xx+2 bytes in the PLC, since the first two bytes contain the maximum length and the current length of the string. The actual string therefore only begins from the third byte. The individual characters are stored as ASCII code in the corresponding bytes. |                                                                            |
|           |               | PLC strings do not have to be terminated with zero,<br>as the current length is always supplied in the<br>second byte of the string.                                                                                                    |                                                                            |
|           |               | <i>Example:</i><br>"Hello" should be saved in a string which begins at<br>PLC byte 144 and which can have a maximum of<br>32 characters. The resulting byte assignment is as<br>follows:                                                                                     |                                                                            |
|           |               | Byte 144 = 32<br>Byte 145 = 5<br>Byte 146 = 72<br>Byte 147 = 97<br>Byte 148 = 108<br>Byte 149 = 108<br>Byte 150 = 111                                                                                                    | Max. length of string<br>Current length of string<br>H<br>e<br>I<br>I<br>J |

Table A-3 Used PLC data types

# A.3 Abbreviations

| ASCII  | American Standard Code for Information<br>Interchange                          |  |
|--------|--------------------------------------------------------------------------------|--|
| BA     | Operator's Guide                                                               |  |
| CD     | Compact Disc                                                                   |  |
| СОМ    | Communications                                                                 |  |
| СОМ    | Component Object Model (Programming model from <i>Microsoft</i> <sup>®</sup> ) |  |
| DB     | Data Block                                                                     |  |
| DCOM   | Distributed Component Object Model                                             |  |
| НМІ    | Human Machine Interface                                                        |  |
| INT    | Integer                                                                        |  |
| MB     | Megabyte                                                                       |  |
| MMC    | Man Machine Communication                                                      |  |
| NC     | Numerical Control                                                              |  |
| NCK    | Numerical Control Kernel                                                       |  |
| NCU    | Numerical Control Unit                                                         |  |
| PCU    | Personal Computer Unit                                                         |  |
| PG     | Programming guide                                                              |  |
| PLC    | Programmable Logic Control                                                     |  |
| ROM    | Read-Only Memory                                                               |  |
| SINCOM | Sinumerik Communication                                                        |  |
| SinTDC | Sinumerik Tool Data Communication                                              |  |
| VB     | Visual Basic                                                                   |  |
| VC     | Visual C++                                                                     |  |

# A.4 References

#### **General Documentation**

| /BU/  | SINUMERIK 840D/840Di/810D/802S, C, D<br>Ordering information<br>Catalog NC 60<br>Order No.: E86060-K4460-A101-A9-7600                         |                 |
|-------|----------------------------------------------------------------------------------------------------|-----------------|
| /ST7/ | <b>SIMATIC</b><br>SIMATIC S7 Programmable Logic Controllers<br>Catalog ST 70<br>Order No.: E86060-K4670-A111-A3                               |                 |
| IZI   | SINUMERIK, SIROTEC, SIMODRIVE<br>Accessories and Equipment for Special-Purpose Mac<br>Catalog NC Z<br>Order No.: E86060-K4490-A001-A8-7600    | chines          |
|       | Electronic Documentation                                                                                                    |                 |
| /CD1/ | The SINUMERIK system<br>DOC ON CD<br>(with all SINUMERIK 840D/840Di/810D/802 and<br>SIMODRIVE publications)<br>Order No.: 6FC5 298-6CA00-0BG3 | (09.02 Edition) |

# **User Documentation**

| /AUK/ | SINUMERIK 840D/810D<br>Short Guide AutoTurn Operation<br>Order No.: 6FC5 298-4AA30-0AP3                                                      | (11.01 Edition) |
|-------|----------------------------------------------------------------------------------------------------|-----------------|
| /AUP/ | SINUMERIK 840D/810D<br>AutoTurn Graphic Programming System<br>Operator's Guide<br>Programming / Setting up<br>Order No.: 6FC5 298-4AA40-0BP3 | (11.01 Edition) |
| /BA/  | SINUMERIK 840D/810D<br><b>Operator's Guide: MMC</b><br>Order No.: 6FC5 298-6AA00-0BP0                                                        | (10.00 Edition) |
| /BAA/ | SINUMERIK 840D/840Di/810D<br>Operator's Guide: @Event<br>Order No.: 6AU1900-0CL20-0BA0                                                       | (01.02 Edition) |
| /BAD/ | SINUMERIK 840D/840Di/810D<br>Operator's Guide: HMI Advanced<br>Order No.: 6FC5 298-6AF00-0BP1                                                | (11.01 Edition) |
| /BEM/ | SINUMERIK 840D/810D<br>Operator's Guide HMI Embedded<br>Order No.: 6FC5 298-6AC00-0BP1                                                       | (11.01 Edition) |
| /BAH/ | SINUMERIK 840D/840Di/810D<br>Operator's Guide HAT 6 (PHG new)<br>Order No.: 6FC5 298-0AD60-0BP2                                              | (11.01 Edition) |
| /BAK/ | SINUMERIK 840D/840Di/810D<br>Short Guide Operation<br>Order No.: 6FC5 298-6AA10-0BP0                                                         | (02.01 Edition) |
| /BAM/ | SINUMERIK 810D/840D<br><b>Operator's Guide ManualTurn</b><br>Order No.: 6FC5 298-6AD00-0BP0                                                  | (08.00 Edition) |
| /BAS/ | SINUMERIK 840D/810D<br><b>Operator's Guide ShopMill</b><br>Order No.: 6FC5 298-6AD10-0BP0                                                    | (12.01 Edition) |
| /BAT/ | SINUMERIK 840D/810D<br><b>Operator's Guide ShopTurn</b><br>Order No.: 6FC5 298-6AD50-0AP1                                                    | (01.02 Edition) |
| /BNM/ | SINUMERIK 840D840Di//810D<br>User Guide Measuring Cycles<br>Order No.: 6FC5 298-6AA70-0BP1                                                   | (09.01 Edition) |

| /DA/  | SINUMERIK 840D/840Di/810D<br>Diagnostic Guide<br>Order No.: 6FC5 298-6AA20-0BP1                                                             | (09.01           | Edition) |
|-------|----------------------------------------------------------------------------------------------------|------------------|----------|
| /KAM/ | SINUMERIK 840D/810D<br>Short Guide ManualTurn<br>Order No.: 6FC5 298-5AD40-0BP0                                                             | (04.01           | Edition) |
| /KAS/ | SINUMERIK 840D/810D<br>Short Guide ShopMill<br>Order No.: 6FC5 298-5AD30-0BP0                                                               | (04.01           | Edition) |
| /KAT/ | SINUMERIK 840D/810D<br>Short Guide ShopTurn<br>Order No.: 6FC5 298-5AF20-0BP0                                                               | (07.01           | Edition) |
| /PG/  | SINUMERIK 840D/840Di/810D<br>Programing Guide, Fundamentals<br>Order No.: 6FC5 298-6AB00-0BP1                                               | (09.01           | Edition) |
| /PGA/ | SINUMERIK 840D/840Di/810D<br>Programming Guide Advanced<br>Order No.: 6FC5 298-6AB10-0BP1                                                   | (09.01           | Edition) |
| /PGK/ | SINUMERIK 840D/840Di/810D<br>Short Guide Programming<br>Order No.: 6FC5 298-6AB30-0BP1                                                      | (02.01           | Edition) |
| /PGM/ | SINUMERIK 840D/840Di/810D<br>Programming Guide ISO Milling<br>Order No.: 6FC5 298-6AC20-0BP1                                                | (10.01           | Edition) |
| /PGT/ | SINUMERIK 840D/840Di/810D<br>Programming Guide ISO Turning<br>Order No.: 6FC5 298-6AC10-0BP1                                                | (10.01           | Edition) |
| /PGZ/ | SINUMERIK 840D840Di//810D<br>Programming Guide Cycles<br>Order No.: 6FC5 298-6AB40-0BP1                                                     | (09.01           | Edition) |
| /PI/  | PCIN 4.4<br>Software for Data Transfer to/from MMC Module<br>Order No.: 6FX2 060-4AA00-4XB0 (German, English, Fr<br>Order from: WK Fürth    | ench)            |          |
| /SYI/ | SINUMERIK 840Di<br><b>System Overview</b><br>Order No.: 6FC5 298-6AE40-0BP0                                                                 | (02.01           | Edition) |
| ISYSI | SINUMERIK 840D840Di//810D<br>Inbetriebnahme-Tool-SinCOM NC<br>Systemüberblick<br>Order No.: (Part of the Online Help and available in pdf f | (02.02<br>ormat) | Edition) |

# Manufacturer/Service Documentation

a) Lists

| /LIS/       | SINUMERIK 840D/840Di/810D<br>SIMODRIVE 611D<br><b>Lists</b><br>Order No.: 6FC5 297-6AB70-0BP1                                                 | (09.01 Edition) |
|-------------|----------------------------------------------------------------------------------------------------|-----------------|
| b) Hardware |                                                                                                    |                 |
| /BH/        | SINUMERIK 840D840Di//810D<br>Operator Components Manual (HW)<br>Order No.: 6FC5 297-6AA50-0BP1                                                | (09.01 Edition) |
| /BHA/       | SIMODRIVE <b>Sensor</b><br>Absolute Encoder with Profibus-DP<br>User Guide (HW)<br>Order No.: 6SN1 197-0AB10-0YP1                             | (02.99 Edition) |
| /EMV/       | SINUMERIK, SIROTEC, SIMODRIVE<br><b>EMC Directive</b><br>Planning Guide (HW)<br>Order No.: 6FC5 297-0AD30-0BP1                                | (06.99 Edition) |
| /PHC/       | SINUMERIK 810D<br>Manual Configuring (HW)<br>Order No.: 6FC5 297-6AD10-0BP1                                                                   | (12.01 Edition) |
| /PHD/       | SINUMERIK 840D<br>NCU 571.2-573.2 Configuring Manual (HW)<br>Order No.: 6FC5 297-6AC10-0BP2                                                   | (07.02 Edition) |
| /PHF/       | SINUMERIK FM-NC<br>NCU 570 Configuring Manual (HW)<br>Order No.: 6FC5 297-3AC00-0BP0                                                          | (04.96 Edition) |
| /PMH/       | SIMODRIVE Sensor<br>Measuring System for Main Spindle Drives<br>Configuring Installation Guide, SIMAG-H (HW)<br>Order No.: 6SN1197-0AB30-0BP0 | (05.99 Edition) |

# c) Software

| SINUN<br><b>Desrip</b><br>(the va<br>Order                                                                                 | /IERIK 840D/840Di/810D/FM-NC<br>otion of Functions, Basic Machine (Part 1)<br>arious sections are listed below)<br>No.: 6FC5 297-6AC20-0BP1                                                                                                    | (09.01 Edition)                                                                                                    |
|----------------------------------------------------------------------------------------------------|----------------------------------------------------------------------------------------------------|----------------------------------------------------------------------------------------------------|
| A2<br>A3<br>B1<br>B2<br>D1<br>D2<br>F1<br>G2<br>H2<br>K1<br>K2<br>K4<br>N2<br>P1<br>P3<br>R1<br>S1<br>V1<br>W1             | Various Interface Signals<br>Axis Monitoring, Protection Zones<br>Continuous Path Mode, Exact Stop and Look A<br>Acceleration<br>Diagnostic Tools<br>Interactive Programming<br>Travel to Fixed Stop<br>Velocities, Setpoint/Actual Value Systems, Clo<br>Output of Auxiliary Functions to PLC<br>Mode Group, Channels, Program Operation<br>Axes, Coordinate Systems, Frames,<br>Actual-Value System for Workpiece, External 2<br>Communication<br>EMERGENCY STOP<br>Transverse Axes<br>Basic PLC Program<br>Reference Point Approach<br>Spindles<br>Feeds<br>Tool Compensation | Ahead<br>osed-Loop Control<br>Zero Offset                                                                                                    |
| SINUN<br><b>Desrip</b><br>includi<br>(the va<br>Order                                                                      | AERIK 840D/840Di/810D(CCU2)<br><b>otion of Functions, Extended Functions (Part</b><br>ng FM-NC: Turning, Stepping Motor<br>arious sections are listed below)<br>No.: 6FC5 297-6AC30-0BP1                                                                                                    | <b>2)</b> (09.01 Edition)                                                                                                    |
| A4<br>B3<br>B4<br>F3<br>H1<br>K3<br>K5<br>L1<br>M1<br>M5<br>N3<br>N4<br>P2<br>P5<br>R2<br>S3<br>S5<br>S6<br>S7<br>T1<br>W3 | Digital and Analog NCK I/Os<br>Several Operator Panels and NCUs<br>Operation via PC/PG<br>Remote Diagnostics<br>Jog with/without Handwheel<br>Compensations<br>Mode Groups, Channels, Axis Exchange<br>FM-NC Local Bus<br>Kinematic Transformation<br>Measurements<br>Software Cams, Position Switching Signals<br>Punching and Nibbling<br>Positioning Axes<br>Oscillation<br>Rotary Axes<br>Synchronous Spindles<br>Synchronized Actions (SW 3 and earlier)<br>Stepping Motors<br>Memory Configuration<br>Indexing Axes<br>Tool Change                                         |                                                                                                    |
|                                                                                                    | SINUM<br><b>Desrip</b><br>(the va<br>Order<br>A2<br>A3<br>B1<br>B2<br>D1<br>D2<br>F1<br>G2<br>H2<br>K1<br>K2<br>K4<br>N2<br>P1<br>P3<br>R1<br>S1<br>V1<br>W1<br><b>SINUM</b><br><b>Desrip</b><br>includii<br>(the va<br>Order<br>A4<br>B3<br>B4<br>F3<br>H1<br>K3<br>K5<br>L1<br>M1<br>M5<br>N3<br>N4<br>P2<br>F5<br>R2<br>S3<br>S5<br>S6<br>S7<br>T1<br>W3<br>W4                                                                                                    | SINUMERIK 840D/840Di/810D/FM-NC         Desription of Functions, Basic Machine (Part 1)         (the various sections are listed below)         Order No.: 6FC5 297-6AC20-0BP1         A2       Various Interface Signals         A3       Axis Monitoring, Protection Zones         B1       Continuous Path Mode, Exact Stop and Look /         B2       Acceleration         D1       Diagnostic Tools         D2       Interactive Programming         F1       Travel to Fixed Stop         G2       Velocities, Setpoint/Actual Value Systems, Clo         H2       Output of Auxiliary Functions to PLC         K1       Mode Group, Channels, Program Operation         K2       Axes, Coordinate Systems, Frames,<br>Actual-Value System for Workpiece, External 2         K4       Communication         N2       EMERGENCY STOP         P1       Transverse Axes         P3       Basic PLC Program         R1       Reference Point Approach         S1       Spindles         V1       Feeds         W1       Tool Compensation         SINUMERIK 840D/840Di/810D(CCU2)       Desription of Functions, Extended Functions (Part including FM-NC: Turning, Stepping Motor         (the various sections are listed below)       Order No. |

| /FB3/  | SINUMERIK 840D/840Di/810D(CCU2)<br><b>Description of Functions, Special Functions (Part 3)</b> (09.01 Edition)<br>(the various sections are listed below)<br>Order No.: 6FC5 297-6AC80-0BP1 |                                                                                                    |                     |
|--------|----------------------------------------------------------------------------------------------------|----------------------------------------------------------------------------------------------------|---------------------|
|        | F2<br>G1<br>G3<br>K6<br>M3<br>S8<br>T3<br>V2<br>W5<br>TE1<br>TE2<br>TE3<br>TE4<br>TE5<br>TE6<br>TE7<br>TE8                                                                                  | 3 to 5 Axis Transformation<br>Gantry Axes<br>Cycle Times<br>Contour Tunnel Monitoring<br>Coupled Axes and ESR<br>Constant Workpiece Speed for Centerless Grindir<br>Tangential Control<br>Preprocessing<br>3D Tool Radius Compensation<br>Clearance Control<br>Analog Axis<br>Master/Slave for Drives<br>Handling Transformation Package<br>Setpoint Exchange<br>MCS Coupling<br>Retrace Support<br>Clock-Independent, Path-Synchronous Switching | ig<br>Signal Output |
| /FBA/  | SIMOI<br><b>Descr</b><br>(the va<br>Order                                                                                                    | DRIVE 611D/SINUMERIK 840D/810D<br><b>iption of Functions, Drive Functions</b><br>arious sections are listed below)<br>No.: 6SN1 197-0AA80-0BP8                                                                                                    | (12.01 Edition)     |
|        | DB1<br>DD1<br>DD2<br>DE1<br>DF1<br>DG1<br>DM1<br>DS1<br>DÜ1                                                                                                    | Operational Messages/Alarm Reactions<br>Diagnostic Functions<br>Speed Control Loop<br>Extended Drive Functions<br>Enables<br>Encoder Parameterization<br>Calculation of Motor/Power Section Parameters a<br>Controller Data<br>Current Control Loop<br>Monitors/Limitations                                                                                                    | nd                  |
| /FBAN/ | SINUN<br>Descri<br>Order                                                                                                    | IERIK 840D/SIMODRIVE 611 DIGITAL<br>ption of Functions <b>ANA MODULE</b><br>No.: 6SN1 197-0AB80-0BP0                                                                                                    | (02.00 Edition)     |
| /FBD/  | SINUN<br>Descri<br>Order                                                                                                    | /IERIK 840D<br>ption of Functions <b>Digitizing</b><br>No.: 6FC5 297-4AC50-0BP0                                                                                                    | (07.99 Edition)     |
|        | DI1<br>DI2<br>DI3                                                                                                    | Installation<br>Scanning with Tactile Sensors (scancad scan)<br>Scanning with Lasers (scancad laser)                                                                                                    |                     |

DI4 Milling Program Generation (scancad mill)

| /FBDN/  | SINUMERIK 840D/810D<br>IT-Solutions<br><b>NC Data Management Server</b> (DNC NT-2000)<br>Description of Functions<br>Order No.: 6FC5 297-5AE50-0BP1                                                                        | (05.00 Edition) |
|---------|----------------------------------------------------------------------------------------------------|-----------------|
| /FBDT/  | SINUMERIK 840D/810D<br>IT-Solutions<br><b>NC Data Transmission</b> (SinDNC)<br>Description of Functions<br>Order No.: 6FC5 297-1AE70-0BP0                                                                                  | (03.01 Edition) |
| /FBFA/  | SINUMERIK 840D/840Di/810D<br>ISO Dialects for SINUMERIK<br>Description of Functions<br>Order No.: 6FC5 297-6AE10-0BP1                                                                                                    | (09.01 Edition) |
| /FBFE/  | SINUMERIK 840D/810D<br>Description of Functions <b>Remote Diagnosis</b><br>Order No.: 6FC5 297-0AF00-0BP1                                                                                                    | (11.01 Edition) |
|         | <ul><li>FE1 Remote Diagnosis</li><li>FE2 Interrupt-Controlled Email Messaging: @Event</li></ul>                                                                                                    |                 |
| /FBH/   | SINUMERIK 840D/840Di/810D<br>HMI Configuring Package<br>Order No.: (Part of the SW package)                                                                                                    | (10.01 Edition) |
|         | Part 1User's GuidePart 2Description of Functions                                                                                                    |                 |
| /FBHLA/ | SINUMERIK 840D/SIMODRIVE 611 digital<br>Description of Functions <b>HLA Module</b><br>Order No.: 6SN1 197-0AB60-0BP2                                                                                                    | (04.00 Edition) |
| /FBMA/  | SINUMERIK 840D/810D<br>Description of Functions <b>ManualTurn</b><br>Order No.: 6FC5 297-6AD50-0BP0                                                                                                    | (08.00 Edition) |
| /FBO/   | SINUMERIK 840D/810D<br><b>Configuring the User Interface OP 030</b><br>Description of Functions<br>(the various sections are listed below)<br>Order No.: 6FC5 297-6AC40-0BP0                                               | (09.01 Edition) |
|         | <ul> <li>BA Operator's Guide</li> <li>EU Development Environment (Configuring Package)</li> <li>PSE Introduction to Configuring of Operator Interface</li> <li>IK Screen Kit: Software Update and Configuration</li> </ul> |                 |
|         | PS Online only: Configuring syntax (Configuring page                                                                                                    | kage)           |
| /FBP/   | SINUMERIK 840D<br>Description of Functions <b>C-PLC- Programming</b><br>Order No.: 6FC5 297-3AB60-0BP0                                                                                                    | (03.96 Edition) |

| /FBR/  | SINUMERIK 840D/810D<br>IT-Solutions<br><b>Computer Link</b> (SinCOM)<br>Description of Functions<br>Order No.: 6FC5 297-5AD60-0BP0                                  | (04.00 Edition) |
|--------|----------------------------------------------------------------------------------------------------|-----------------|
|        | NFL Interface to Host Computer<br>NPL Interface to PLC/NCK                                                                                                    |                 |
| /FBSI/ | SINUMERIK 840D/SIMODRIVE<br>Description of Functions <b>SINUMERIK Safety Integrated</b><br>Order No.: 6FC5 297-6AB80-0BP0                                           | (03.01 Edition) |
| /FBSP  | SINUMERIK 840D/810D<br>Description of Functions <b>ShopMill</b><br>Order No.: 6FC5 297-6AD80-0BP1                                                                   | (12.01 Edition) |
| /FBST/ | SIMATIC<br>FM STEPDRIVE/SIMOSTEP<br>Description of Functions<br>Order No.: 6SN1 197-0AA70-0YP4                                                                      | (01.01 Edition) |
| /FBSY/ | SINUMERIK 840D/810D<br>Description of Functions <b>Synchronized Actions</b><br>for Wood, Glass, Ceramics and Presses<br>Order No.: 6FC5 297-6AD40-0BP1              | (09.01 Edition) |
| /FBT/  | SINUMERIK 840D/810D<br>Description of Functions <b>ShopTurn</b><br>Order No.: 6FC5 297-6AD70-0BP1                                                                   | (01.02 Edition) |
| /FBTC/ | SINUMERIK 840D/810D<br>IT-Solutions<br>SINUMERIK Tool Data Communication SinTDC<br>Description of Functions<br>Order No.: 6FC5 297-5AF30-0BP0                       | (01.02 Edition) |
| /FBTD/ | SINUMERIK 840D/810D<br>IT-Solutions<br><b>Tool Data Information System SINTDI</b><br>with Online Help<br>Description of Functions<br>Order No.: 6FC5 297-6AE00-0BP0 | (03.01 Edition) |
| /FBU/  | SIMODRIVE 611 universal<br>Description of Functions<br>Control Components for Speed Control<br>and Positioning<br>Order No.: 6SN1 197-0AB20-0BP4                    | (08.01 Edition) |
| /FBW/  | SINUMERIK 840D/810D<br>Description of Functions <b>Tool Management</b><br>Order No.: 6FC5 297-6AC60-0BP1                                                            | (10.01 Edition) |

| /HBI/  | SINUMERIK 840Di<br>Manual<br>Order No.: 6FC5 297-6AE50-0BP0                                                                                                    | (09.01 Edition) |
|--------|----------------------------------------------------------------------------------------------------|-----------------|
| /PFK/  | SIMODRIVE<br>Configurig Guide for 1FT5/1FT6/1FK6 Motors<br>Transistor PWM Inverters for AC Feed Servo Drives<br>and AC Main Spindle Drives<br>Order No.: 6SN1 197-0AC20-0BP0                                                                                                    | (12.01 Edition) |
| /PJE/  | SINUMERIK 840D/810D<br><b>Projektierpaket HMI Embedded</b><br>Description of Functions: Software Update,<br>Configuration, Installation<br>Order number: 6FC5 297-6EA10-0BP0<br>(the document CS Configuring Syntax is supplied with<br>the software and available as a pdf file) | (08.01 Edition) |
| /PJFE/ | SIMODRIVE<br>Synchronous Integrated Motors 1FE1<br>Planning Guide<br>AC Motors for Main Spindle Drives<br>Order No.: 6SN1 197-0AC00-0BP1                                                                                                    | (09.01 Edition) |
| /PJLM/ | SIMODRIVE<br>Planning Guide Linear motors 1FN1, 1FN3<br>ALL General Information about Linear Motors<br>1FN1 Three-Phase AC Linear Motor<br>1FN3 Three-Phase AC Linear Motor<br>CON Connections<br>Order No.: 6SN1 197-0AB70-0BP2                                                  | (11.01 Edition) |
| /PJM/  | <b>SIMODRIVE</b><br>Planning Guide <b>Motors</b><br>Transistor PWM Inverters for AC Feed Drives<br>and AC Main Spindle Drives<br>Order No.: 6SN1 197-0AA20-0BP4                                                                                                    | (09.00 Edition) |
| /PJU/  | SIMODRIVE 611<br>Planning Guide Inverters<br>Order No.: 6SN1 197-0AA00-0BP5                                                                                                    | (05.01 Edition) |
| /POS1/ | SIMODRIVE POSMO A<br>User Guide<br>Distributed Positioning Motor on PROFIBUS DP<br>Order No.: 6SN2 197-0AA00-0BP2                                                                                                    | (04.01 Edition) |
| /POS2/ | SIMODRIVE POSMO A<br>Assembly Instructions (supplied with every POSMO A)<br>Order No.: 462 008 0815 00                                                                                                    | (12.98 Edition) |
| /POS3/ | SIMODRIVE POSMO SI/CD/CA<br>Distributed Servo Drive Systems, User Manual<br>Order No.: 6SN2 197-0AA20-0BP1                                                                                                    | (08.01 Edition) |

| /PPH/  | <b>SIMODRIVE</b><br>Planning Guide <b>1PH2/1PH4/1PH7 Motors</b><br>AC Induction Motors for Main Spindle Drives<br>Order No.: 6SN1 197-0AC60-0BP0  | (12.01 Edition) |
|--------|----------------------------------------------------------------------------------------------------|-----------------|
| /PPM/  | SIMODRIVE<br>Planning Guide Hollow Shaft Motors<br>Hollow Shaft Motors for Main Spindle Drives<br>1PM4 and 1PM6<br>Order No.: 6SN1 197-0AD03-0BP0 | (10.01 Edition) |
| /S7H/  | SIMATIC S7-300<br>- Manual: Assembly, CPU Data (HW Description)<br>- Reference Manual: Module Data<br>Order No.: 6ES7 398-8AA03-8AA0              | (10.98 Edition) |
| /S7HT/ | SIMATIC S7-300<br>Manual: STEP 7, Fundamentals, V. 3.1<br>Order No.: 6ES7 810-4CA02-8AA0                                                          | (03.97 Edition) |
| /S7HR/ | SIMATIC S7-300<br>Manual: STEP 7, Reference Manuals, V. 3.1<br>Order No.: 6ES7 810-4CA02-8AR0                                                     | (03.97 Edition) |
| /S7S/  | SIMATIC S7-300<br>FM 353 Servo Drive Positioning Module for<br>Stepper Drives<br>Order in conjunction with Configuring Package                    | (04.97 Edition) |
| /S7L/  | <b>SIMATIC S7-300</b><br><b>FM 354</b> Multi-Axis Module for Servo Drives<br>Order in conjunction with Configuring Package                        | (04.97 Edition) |
| /S7M/  | <b>SIMATIC S7-300</b><br>Multi-Axis Module <b>FM 357.2</b> for Servo or<br>Stepper Drive<br>Order in conjunction with Configuring Package         | (01.01 Edition) |
| /SP/   | SIMODRIVE 611-A/611-D<br>SimoPro 3.1<br>Program for Configuring Machine-Tool Drives<br>Order No.: 6SC6 111-6PC00-0AA<br>Order from: WK Fürth      |                 |

#### d) Installation and Start-up

| /IAA/ | SIMODRIVE 611A<br>Installation and Start-Up Guide<br>(including description of start-up software for<br>SIMODRIVE 611D)<br>Order No.: 6SN 1197-0AA60-0BP6                                                                                                    | (10.00 Edition) |
|-------|----------------------------------------------------------------------------------------------------|-----------------|
| /IAC/ | SINUMERIK 810D<br>Installation and Start-Up Guide<br>(including description of SIMODRIVE 611D<br>start-up software)<br>Order No.: 6FC5 297-4AD20-0BP1                                                                                                    | (10.01 Edition) |
| /IAD/ | SINUMERIK 840D/SIMODRIVE 611D<br>Installation and Start-Up Guide<br>(including description of SIMODRIVE 611D<br>start-up software)<br>Order No.: 6FC5 297-6AB10-0BP1                                                                                                | (09.01 Edition) |
| /IAF/ | SINUMERIK FM-NC<br>Installation and Start-Up Guide<br>Order No.: 6FC5 297-3AB00-0BP1                                                                                                    | (07.00 Edition) |
| /IAM/ | SINUMERIK 840D/840Di/810D<br>Start-Up Guide HMI/MMC<br>Order No.: 6FC5 297-6AE20-0BP1                                                                                                    | (11.01 Edition) |
|       | <ul> <li>AE1 Updates/Extensions</li> <li>BE1 Supplement operator interface</li> <li>HE1 Online Help</li> <li>IM2 Installation and Start-Up HMI Embedded</li> <li>IM4 Installation and Start-Up HMI Advanced</li> <li>TX1 Creating Foreign Language Texts</li> </ul> |                 |

# I Index

### В

| Balluff RS-232-C Reader | 3-29 |
|-------------------------|------|
| Bar-code reader         | 3-29 |
| Bltem                   | 3-35 |
| Block                   | 3-35 |

# С

| Code carrier                  |      |
|-------------------------------|------|
| Loading                       | 7-52 |
| Reading data                  | 7-66 |
| Unloading                     | 7-53 |
| Update                        | 7-65 |
| Code carrier data formats     | 3-36 |
| Code carrier reader           | 1-14 |
| Interface selection           | 2-21 |
| Code carrier reader selection | 2-21 |
| COM interface                 |      |
| Parameterization              | 3-30 |
| Command code description      | 5-48 |
| COMTDS.INI                    | 3-28 |
| Connection to TM              | 1-15 |
| Conversion file               |      |
| name                          | 3-38 |
| Conversion specification      | 3-37 |
| Cutting edge dialog data      | 3-33 |

# D

| Data block DB19                | 2-19 |
|--------------------------------|------|
| Data format                    |      |
| code carrier                   | 3-36 |
| Data types                     |      |
| dialog variables               | 3-34 |
| Datalen                        | 3-35 |
| Delete                         |      |
| tool in database               | 7-62 |
| tool in NCK                    | 7-62 |
| Description file .wkonvert.txt | 3-32 |
|                                |      |

| Description files |      |
|-------------------|------|
| Examples          | 3-38 |
| Dialog variable   | 3-37 |

# Ε

| 3-36 |
|------|
| A-77 |
|      |
| 9-73 |
| 9-75 |
| 7-63 |
|      |

# н

| High byte of error code | A-77 |
|-------------------------|------|
| Host computer           |      |
| Loading data            | 7-57 |
| Unloading data          | 7-58 |

#### I

| Import tool data    | 7-65 |
|---------------------|------|
| Impulse diagram     | 8-70 |
| Initialization file |      |
| SinTDC              | 3-26 |
| Installation        |      |
| Execution           | 2-20 |
| Notes               | 2-19 |
| Requirements        | 2-19 |
| Interface           |      |
| PLC program         | 4-46 |
| Inverted comma      | 3-34 |
| Item                | 3-35 |

# Κ

| Keyword | 3-34 |
|---------|------|
|---------|------|

# L

| 9-72 |
|------|
| 7-57 |
| 7-52 |
| 7-53 |
| 7-60 |
| 0-78 |
|      |

# Μ

| Master computer   |      |
|-------------------|------|
| Services          | 2-18 |
| MMC 103           | 2-18 |
| Installing SinTDC | 2-19 |

# Ν

| NCK                  |  |
|----------------------|--|
| Deleting tools       |  |
| Storing of tool data |  |

# 0

| OEM data |      |
|----------|------|
| Examples | 3-39 |

# Ρ

| Parameter                                                                                                    |                                                                      |
|----------------------------------------------------------------------------------------------------|----------------------------------------------------------------------|
| Deleting tool in database                                                                                                    | 7-63                                                                 |
| Deleting tool in database                                                                                                    |                                                                      |
| combinations                                                                                                    | 7-63                                                                 |
| Deleting tool in NCK                                                                                                    | 7-62                                                                 |
| Export tool data                                                                                                    | 7-64                                                                 |
| Exporting tool data combinations                                                                                                    | 7-64                                                                 |
| Import tool data                                                                                                    | 7-65                                                                 |
| Loading from code carrier                                                                                                    | 7-52                                                                 |
| Loading from host computer                                                                                                    | 7-57                                                                 |
| Loading from tool cabinet                                                                                                    | 7-54                                                                 |
| Loading from tool cabinet                                                                                                    |                                                                      |
| combinations                                                                                                    | 7-55                                                                 |
| Loading of a tool                                                                                                    | 7 60                                                                 |
| Luauling of a 1001                                                                                                    | 7-60                                                                 |
| Reading data from code carrier                                                                                                    | 7-60<br>7-66                                                         |
| Reading data from code carrier<br>Searching for empty location                                                                                                    | 7-60<br>7-66<br>7-61                                                 |
| Reading data from code carrier<br>Searching for empty location<br>Storing tool data in NCK                                                                                                    | 7-60<br>7-66<br>7-61<br>7-67                                         |
| Reading data from code carrier<br>Searching for empty location<br>Storing tool data in NCK<br>Unloading into code carrier                                                                                       | 7-60<br>7-66<br>7-61<br>7-67<br>7-53                                 |
| Reading data from code carrier<br>Searching for empty location<br>Storing tool data in NCK<br>Unloading into code carrier<br>Unloading into host computer                                                       | 7-60<br>7-66<br>7-61<br>7-67<br>7-53<br>7-58                         |
| Reading data from code carrier<br>Searching for empty location<br>Storing tool data in NCK<br>Unloading into code carrier<br>Unloading into host computer<br>Unloading into tool cabinet                        | 7-60<br>7-66<br>7-61<br>7-67<br>7-53<br>7-58<br>7-56                 |
| Reading data from code carrier<br>Searching for empty location<br>Storing tool data in NCK<br>Unloading into code carrier<br>Unloading into host computer<br>Unloading into tool cabinet<br>Unloading of a tool | 7-60<br>7-66<br>7-61<br>7-67<br>7-53<br>7-58<br>7-58<br>7-56<br>7-60 |

| Updating code carrier           | 7-65 |
|---------------------------------|------|
| Parameters                      |      |
| Description                     | 6-50 |
| PCU50                           | 2-18 |
| Installing SinTDC               | 2-19 |
| PLC data block                  |      |
| DB19                            | 2-19 |
| PLC data types                  | A-79 |
| PLC interface                   | 1-15 |
| Assignment of return parameters | 4-45 |
| Execute services                | 8-70 |
| PLC interface assignment        |      |
| of SinTDC                       | 4-43 |
| Transfer parameters             | 4-44 |
| PLC program                     |      |
| Interface                       | 4-46 |

# R

| Reader                    |      |
|---------------------------|------|
| Balluff RS-232-C          | 3-29 |
| Bar code                  | 3-29 |
| on the PLC                | 3-30 |
| specification             | 3-29 |
| Reader head               | 2-21 |
| Reading tool data         | 7-66 |
| Return parameters         |      |
| Loading from code carrier | 9-72 |
| PLC_interface             | 4-45 |

# S

| Searching for empty location | 7-61 |
|------------------------------|------|
| Services                     | 8-70 |
| SinTDC                       |      |
| General                      | 1-14 |
| Installation                 | 2-19 |
| Requirements                 | 2-18 |
| SinTDC.INI                   | 3-26 |
| Storing tool data in NCK     | 7-67 |
| Structure                    | 4-42 |

# Т

| TMS.INI              | 3-28 |
|----------------------|------|
| Tool                 |      |
| Deleting in database | 7-62 |
| Deleting in NCK      | 7-62 |
| Dialog data          | 3-32 |
| Loading              | 7-60 |
| Unloading            | 7-60 |

| Tool data                   |      |
|-----------------------------|------|
| Exporting                   | 7-63 |
| Importing                   | 7-65 |
| Reading from code carrier   | 7-66 |
| Storing in NCK              | 7-67 |
| Tool management             | 2-18 |
| Connection                  | 1-15 |
| Tool management server      | 1-15 |
| Transfer parameters         |      |
| Loading from code carrier   | 9-72 |
| PLC interface               | 4-44 |
| Unloading into code carrier | 9-74 |
|                             |      |

| 7-59 |
|------|
|      |
| 9-74 |
| 7-58 |
| 7-53 |
| 7-56 |
| 7-60 |
| 7-59 |
| 7-65 |
|      |

#### W

| wkonvert.tx |  | -32 |
|-------------|--|-----|
|-------------|--|-----|

# U

Unloading

|                                                            | Suggestions                                                              |  |
|------------------------------------------------------------|--------------------------------------------------------------------------|--|
| SIEMENS AG                                                 | Corrections                                                              |  |
| P.O. Box 3180                                              | For Publication/Manual:                                                  |  |
| D–91050 Erlangen, Germany                                  | SINUMERIK 840D/810D<br>SINUMERIK Tool Data Communication (SinTDC)        |  |
| (Tel. 0180 / 5050 – 222 [Hotline]<br>Fax 09131 / 98 – 2176 |                                                                          |  |
| email: motioncontrol.docu@erlf.siemens.de)                 | Manufacturer Documentation                                               |  |
| From                                                       | Manual                                                                   |  |
| Name                                                       | Order No.:         6FC5297-5AF30-0BP0           Edition:         01.2002 |  |
| Company/Dept.                                              | Should you come across any printing                                      |  |
| Address                                                    | errors when reading this publication,                                    |  |
|                                                            | Suggestions for improvement are also welcome.                            |  |
| Telephone: /                                               |                                                                          |  |
| Telefax: /                                                 |                                                                          |  |

Suggestions and/or corrections

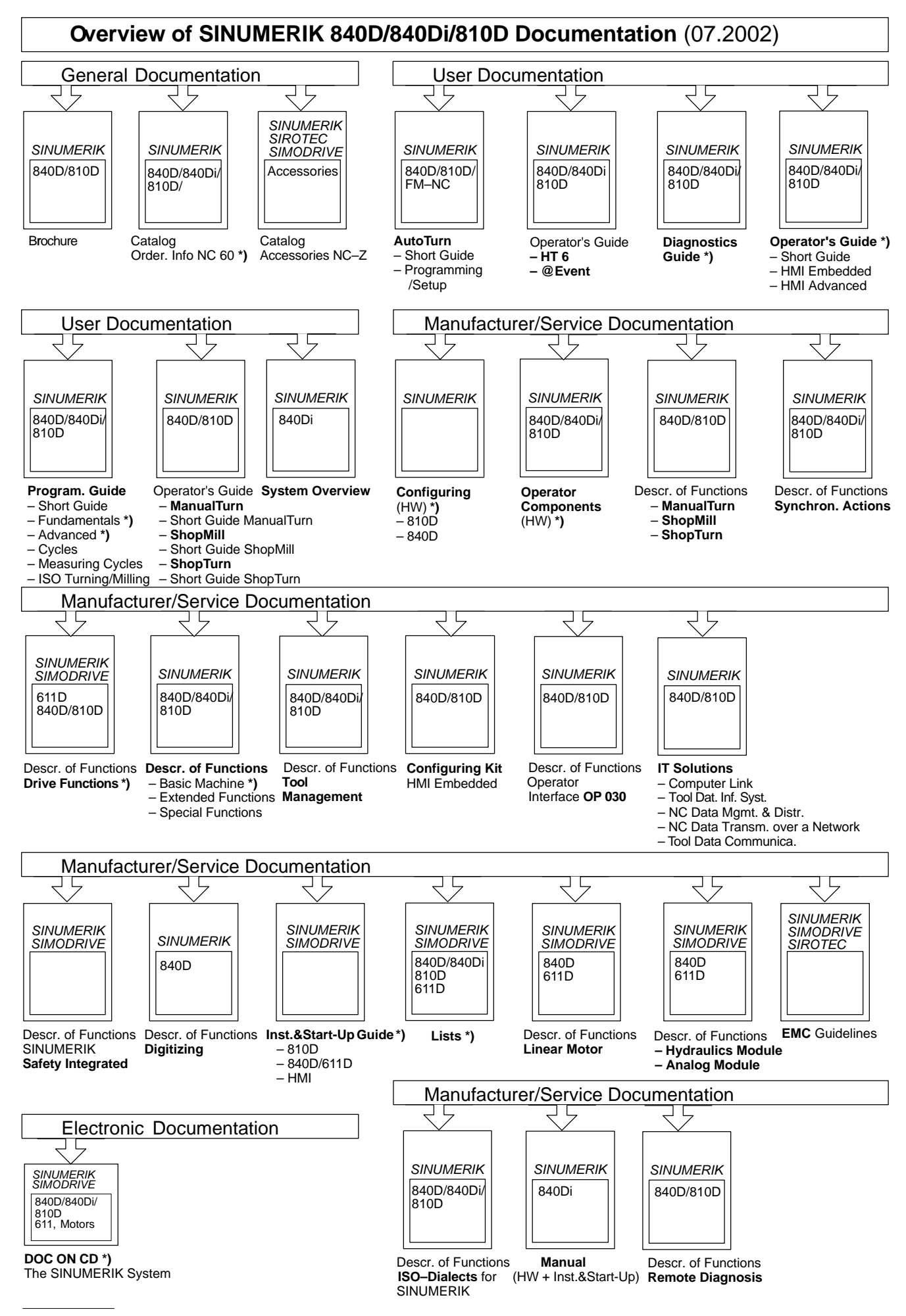

\*) These documents are a minimum requirement for the control